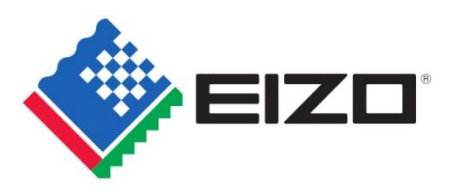

# **SDR and HDR Settings Guide**

This guide will indicate how to set the parameters of SDR and HDR color modes for applicable monitors.

# Applicable Monitors ColorEdge CG3145, CG319X, CG279X

# Conditions

 The settings described in this document are supported by the following firmware versions. If you are using an older version, please update to the latest version by clicking on the appropriate link below. CG3145: <u>https://www.eizoglobal.com/support/db/products/software/CG3145#tab02</u> CG319X: <u>https://www.eizoglobal.com/support/db/products/software/CG319X#tab02</u> CG279X: This model ships with the supported firmware version.

When updating the above monitors to the latest firmware, the monitor OSD settings and ColorNavigator NX settings are forcibly reset.

- 2. Each time you change color modes, especially between HDR and SDR, allowing 30 minutes of aging time is recommended.
- 3. When making a validation, it is recommended to calibrate the monitor with ColorNavigator 7 in advance and use the same sensor for the validation. The CG3145 will support ColorNavigator 7 (ver. 7.0.2) from January, 2019.

# **Table of Contents**

You can adjust your monitor's settings using *either* the monitor OSD or ColorNavigator 7 software. Click on or navigate to the section with your preferred method and follow the steps.

# I. ColorEdge PROMINENCE CG3145

# 1. OSD Adjustment

2.

| 1.1               | BT.2020 (SDR)                    | 3              |
|-------------------|----------------------------------|----------------|
| 1.2               | BT.709 (SDR)                     | 4              |
| 1.3               | DCI (SDR)                        | 5              |
| 1.4               | PQ_BT.2100 (HDR)                 | 6              |
| 1.5               | PQ_DCI (HDR)                     | 7              |
| 1.6               | HLG_BT.2100                      | 8              |
| Color             | Navigator 7 Adjustment           |                |
| 2.1               | BT.2020 (SDR)                    | 9              |
| 2.2               | BT.709 (SDR)                     | 10             |
|                   |                                  |                |
| 2.3               | DCI (SDR)                        | 11             |
| 2.3<br>2.4        | DCI (SDR)<br>PQ_BT.2100 (HDR)    | 11<br>12       |
| 2.3<br>2.4<br>2.5 | PQ_BT.2100 (HDR)<br>PQ_DCI (HDR) | 11<br>12<br>13 |

# II. ColorEdge CG319X and CG279X

# 1. OSD Adjustment

2.

2.6

2.7

2.8

2.9

| 1.1     | BT.2020 (SDR)15                                               |
|---------|---------------------------------------------------------------|
| 1.2     | BT.709 (SDR)16                                                |
| 1.3     | DCI (SDR)17                                                   |
| 1.4     | PQ_DCI (HDR) PQ / HLG Clipping: 300 cd/m <sup>2</sup> 18      |
| 1.5     | PQ_DCI (HDR) PQ / HLG Clipping: 1000 cd/m <sup>2</sup> 19     |
| 1.6     | PQ_BT.2100 (HDR) PQ / HLG Clipping: 300 cd/m <sup>2</sup> 20  |
| 1.7     | PQ_BT.2100 (HDR) PQ / HLG Clipping: 1000 cd/m <sup>2</sup> 21 |
| 1.8     | HLG_BT.2100 (HDR) PQ / HLG Clipping: ON22                     |
| 1.9     | HLG_BT.2100 (HDR) PQ / HLG Clipping: OFF23                    |
| ColorNa | vigator 7 Adjustment                                          |
| 2.1     | BT.2020 (SDR)24                                               |
| 2.2     | BT.709 (SDR)25                                                |
| 2.3     | DCI (SDR)26                                                   |
| 2.4     | PQ_DCI (HDR) PQ Clipping: 300 cd/m <sup>2</sup> 27            |
| 2.5     | PQ_DCI (HDR) PQ Clipping: 1000 cd/m <sup>2</sup> 28           |
|         |                                                               |

PQ\_BT.2100 (HDR) PQ Clipping: 300 cd/m<sup>2</sup>.....29

PQ\_BT.2100 (HDR) PQ Clipping: 1000 cd/m<sup>2</sup>.....30 HLG\_BT.2100 (HDR) HLG Clipping: ON......31

HLG\_BT.2100 (HDR) HLG Clipping: OFF......32

OSD Adjustment - Color Mode: BT.2020 (SDR)

# When using YUV422:

- 1. Open the OSD menu via the monitor's front buttons and access both the **Signal** and **Color** options
- 2. Set items  $(1) \sim (2)$  (Signal) and  $(3) \sim (5)$  (Color)

| Color mode: BT.2020 |        |                  |                       |  |  |  |  |
|---------------------|--------|------------------|-----------------------|--|--|--|--|
|                     | YUV422 |                  |                       |  |  |  |  |
|                     | 1      | YUV Color Matrix | BT.2020 <sup>1</sup>  |  |  |  |  |
|                     | 2      | Input Range      | Limited (109% White)  |  |  |  |  |
|                     | 3      | Color Mode       | BT.2020               |  |  |  |  |
|                     | 4      | Brightness       | 123 cd/m <sup>2</sup> |  |  |  |  |
|                     | 5      | Gamma (EOTF)     | 2.4                   |  |  |  |  |

# When using RGB444:

- 1. Open the OSD menu via the monitor's front buttons and access both the **Signal** and **Color** options
- 2. Set items (2) (Signal) and (3)  $\sim$  (5) (Color)

| Color mode: BT.2020 |     |              |                       |  |  |  |
|---------------------|-----|--------------|-----------------------|--|--|--|
| RGB444              |     |              |                       |  |  |  |
|                     | 2   | Input Range  | Full                  |  |  |  |
|                     | 3   | Color Mode   | BT.2020               |  |  |  |
|                     | 4   | Brightness   | 100 cd/m <sup>2</sup> |  |  |  |
|                     | (5) | Gamma (EOTF) | 2.4                   |  |  |  |

| Signal             | Options |      |   |
|--------------------|---------|------|---|
| Signal             | (HDMI1) |      |   |
| Input Color Format | [       | Auto | ] |
| YUV Color Matrix   | [       | 1    | ] |
| Input Range        |         | 2    | ] |
| HDMI Settings      |         |      |   |
| Signal Information |         |      |   |
| 1920x1080 60.00 Hz |         |      |   |
| Limited Range      |         |      |   |
| YCbCr4:2:2 10bit   |         |      |   |
|                    |         |      |   |
|                    |         |      |   |

1.1

# Color Options

| Colo              | r (BT.70 | 9)     |     |
|-------------------|----------|--------|-----|
| Color Mode        | [        | 3      | ]]  |
| Brightness        | [        | 4      | ] ] |
| Temperature       | [        | D65    | ]   |
| Gamma (EOTF)      | [        | 5      | ]   |
| PQ Clipping       |          |        |     |
| HLG System Gamma  |          |        |     |
| Color Gamut       | ]        | BT.709 | ]   |
| Advanced Settings |          |        |     |
| Reset             |          |        |     |
|                   |          |        |     |
|                   |          |        |     |

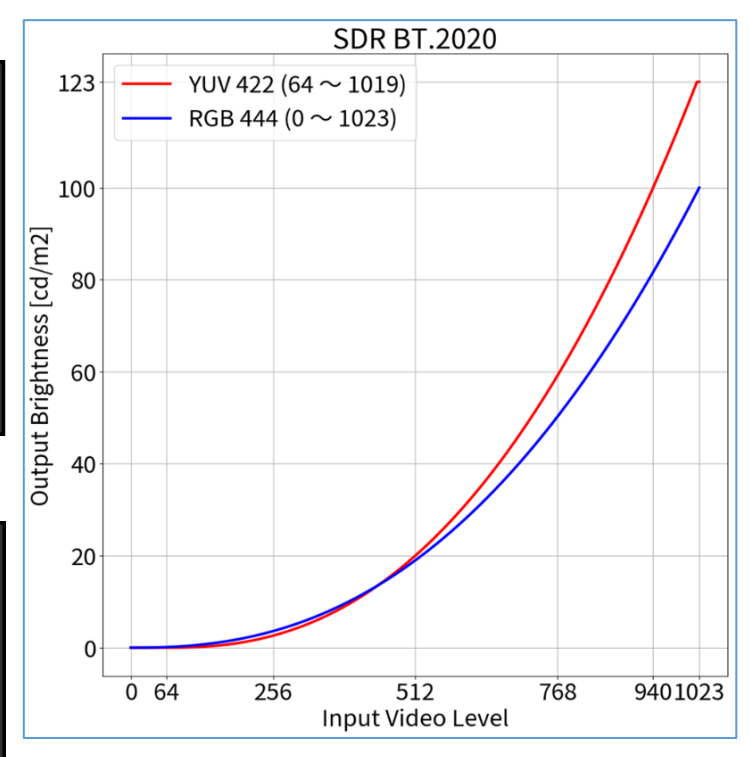

<sup>1</sup> BT.2020 is recommended as standard, but if you are intentionally using RGB to YUV coefficient, select the appropriate settings accordingly.

3

OSD Adjustment - Color Mode: BT.709 (SDR)

# When using YUV422:

- 1. Open the OSD menu via the monitor's front buttons and access both the **Signal** and **Color** options
- 2. Set items  $(1) \sim (2)$  (Signal) and  $(3) \sim (5)$  (Color)

| Color mode: BT 709 |     |                  |                       |  |  |  |
|--------------------|-----|------------------|-----------------------|--|--|--|
| VIN 400            |     |                  |                       |  |  |  |
|                    | YUV | 422              |                       |  |  |  |
|                    | 1   | YUV Color Matrix | BT.709                |  |  |  |
|                    | 2   | Input Range      | Limited (109% White)  |  |  |  |
|                    | 3   | Color Mode       | BT.709                |  |  |  |
|                    | 4   | Brightness       | 123 cd/m <sup>2</sup> |  |  |  |
|                    | 5   | Gamma (EOTF)     | 2.4                   |  |  |  |

# When using RGB444:

- 1. Open the OSD menu via the monitor's front buttons and access both the **Signal** and **Color** options
- 2. Set items (2) (Signal) and (3)  $\sim$  (5) (Color)

| Color mode: BT.709 |   |              |                       |  |  |  |  |
|--------------------|---|--------------|-----------------------|--|--|--|--|
| RGB444             |   |              |                       |  |  |  |  |
|                    | 2 | Input Range  | Full                  |  |  |  |  |
|                    | 3 | Color Mode   | BT.709                |  |  |  |  |
|                    | 4 | Brightness   | 100 cd/m <sup>2</sup> |  |  |  |  |
|                    | 5 | Gamma (EOTF) | 2.4                   |  |  |  |  |

# Signal Options Signal (HDM11) Input Color Format Auto YUV Color Matrix ① Input Range ② HDMI Settings 3 Signal Information 3 1920x1080 60.00 Hz Limited Range 4 YCbCr4:2:2 10bit

1.2

### Color Options Color (BT.709) Color Mode 3 ]] Brightness [[ 4 Temperature D65 Gamma (EOTF) 5 ٦ BT.709 Color Gamut ] Advanced Settings Reset

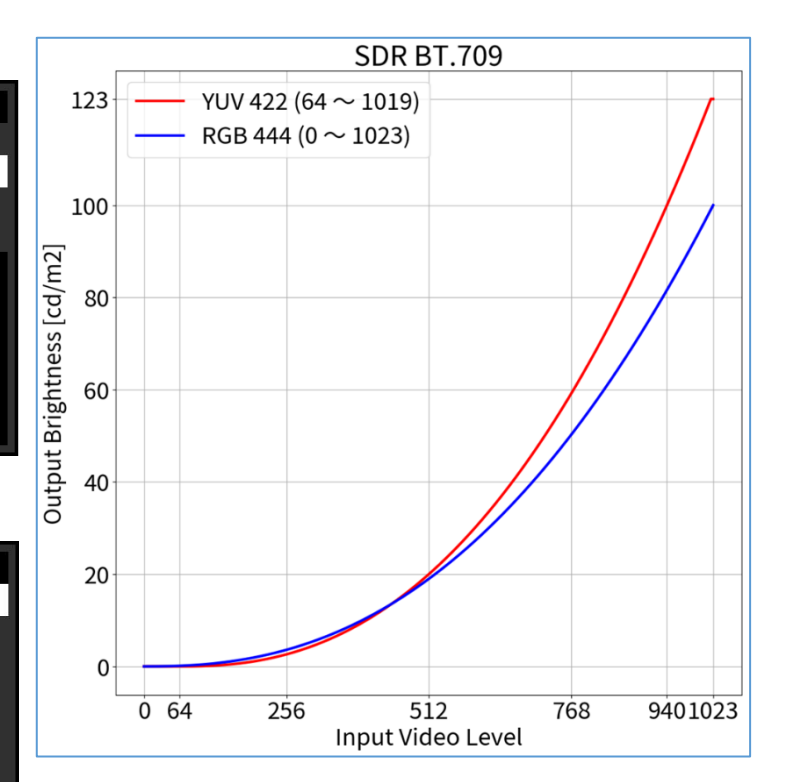

OSD Adjustment – Color Mode: DCI (SDR)

# When using RGB444:

- 1. Open the OSD menu via the monitor's front buttons and access both the **Signal** and **Color** options
- 2. Set items (2) (Signal) and (3)  $\sim$  (5) (Color)

| Color mode: DCI |   |              |                      |  |  |  |  |
|-----------------|---|--------------|----------------------|--|--|--|--|
| RGB444          |   |              |                      |  |  |  |  |
|                 | 2 | Input Range  | Full                 |  |  |  |  |
|                 | 3 | Color Mode   | DCI                  |  |  |  |  |
|                 | 4 | Brightness   | 48 cd/m <sup>2</sup> |  |  |  |  |
|                 | 5 | Gamma (EOTF) | 2.6                  |  |  |  |  |

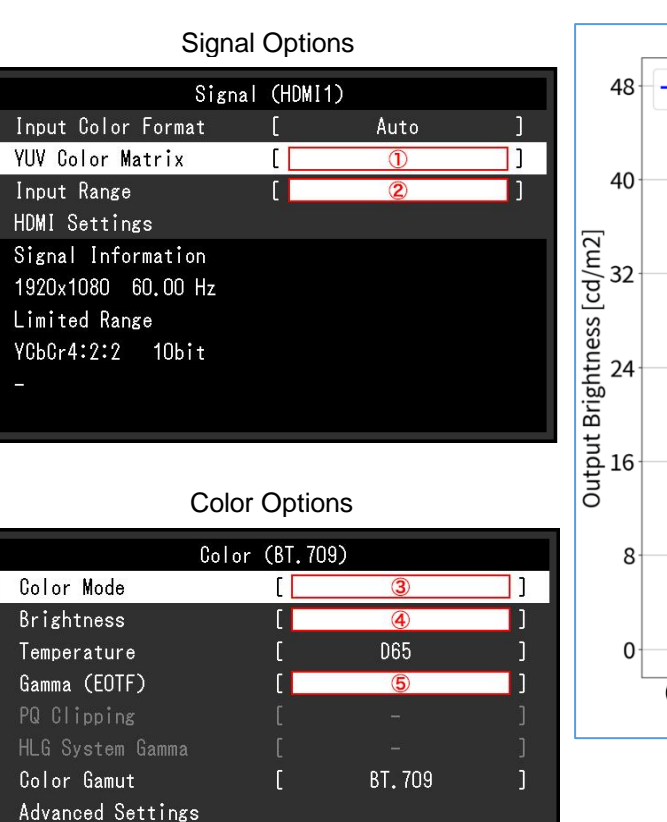

Reset

1.3

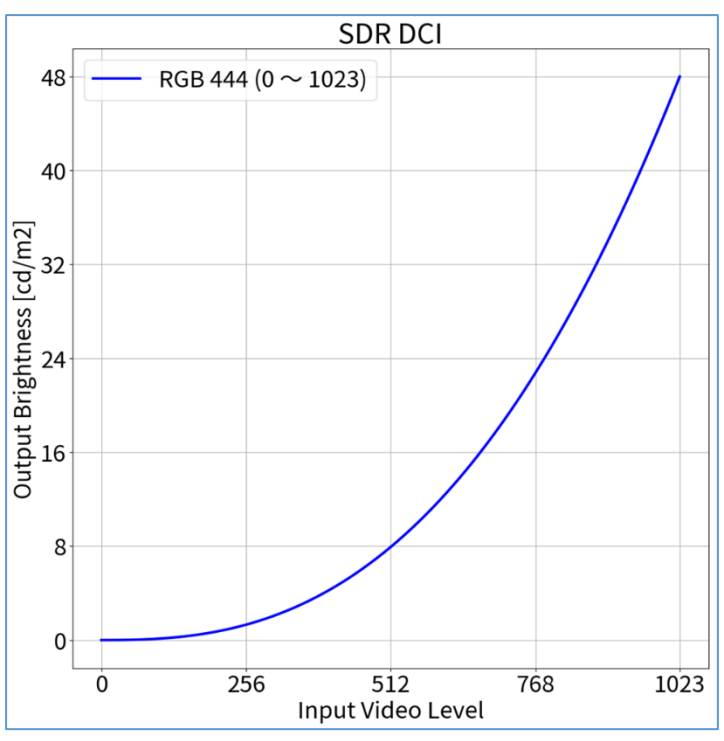

# OSD Adjustment - Color Mode: PQ\_BT.2100 (HDR)

# When using YUV422:

- 1. Open the OSD menu via the monitor's front buttons and access both the **Signal** and **Color** options
- 2. Set items  $(1) \sim (2)$  (Signal) and  $(3) \sim (5)$  (Color)

| Color mode: PQ_BT.2100 |        |                  |                        |  |  |  |  |
|------------------------|--------|------------------|------------------------|--|--|--|--|
|                        | YUV422 |                  |                        |  |  |  |  |
|                        | 1      | YUV Color Matrix | BT.2020 <sup>1</sup>   |  |  |  |  |
|                        | 2      | Input Range      | Limited                |  |  |  |  |
|                        | 3      | Color Mode       | PQ_BT.2100             |  |  |  |  |
|                        | 4      | Brightness       | 1000 cd/m <sup>2</sup> |  |  |  |  |
|                        | 5      | Gamma (EOTF)     | PQ                     |  |  |  |  |

# When using RGB444:

- 1. Open the OSD menu via the monitor's front buttons and access both the **Signal** and **Color** options
- 2. Set items (2) (Signal) and (3)  $\sim$  (5) (Color)

| Color mode: PQ_BT.2100 |   |              |                        |  |  |  |  |
|------------------------|---|--------------|------------------------|--|--|--|--|
| RGB444                 |   |              |                        |  |  |  |  |
|                        | 2 | Input Range  | Full                   |  |  |  |  |
|                        | 3 | Color Mode   | PQ_BT.2100             |  |  |  |  |
|                        | 4 | Brightness   | 1000 cd/m <sup>2</sup> |  |  |  |  |
|                        | 5 | Gamma (EOTF) | PQ                     |  |  |  |  |

# Signal Options Signal (HDMI1) Input Color Format Auto YUV Color Matrix ① Input Range ② HDMI Settings Imput Settings Signal Information 1920x1080 60.00 Hz Limited Range YCbCr4:2:2 10bit Input Range Imput Range

1.4

# Color Options

| Colo              | r (BT.70 | 9)     |   |
|-------------------|----------|--------|---|
| Color Mode        | [        | 3      | ] |
| Brightness        | [        | 4      | ] |
| Temperature       | [        | D65    | ] |
| Gamma (EOTF)      | [        | 5      | ] |
| PQ Clipping       |          |        |   |
| HLG System Gamma  |          |        |   |
| Color Gamut       | [        | BT.709 | ] |
| Advanced Settings |          |        |   |
| Reset             |          |        |   |
|                   |          |        |   |

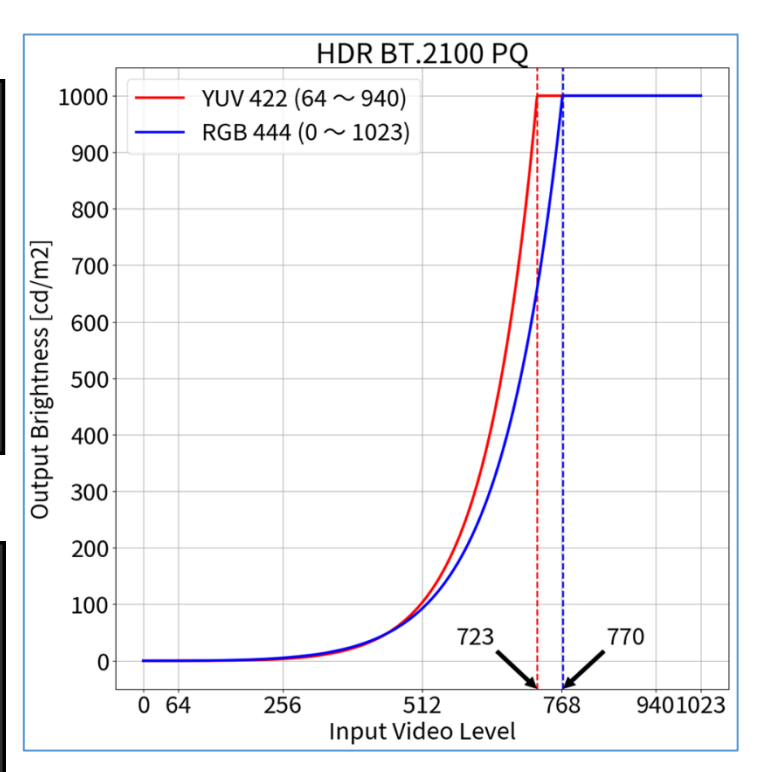

# When using RGB444:

- 1. Open the OSD menu via the monitor's front buttons and access both the **Signal** and **Color** options
- 2. Set items (2) (Signal) and (3)  $\sim$  (5) (Color)

| Color mode: PQ_DCI |        |              |                        |  |  |  |  |
|--------------------|--------|--------------|------------------------|--|--|--|--|
|                    | RGB444 |              |                        |  |  |  |  |
|                    | 2      | Input Range  | Full                   |  |  |  |  |
|                    | 3      | Color Mode   | PQ_DCI                 |  |  |  |  |
|                    | 4      | Brightness   | 1000 cd/m <sup>2</sup> |  |  |  |  |
|                    | 5      | Gamma (EOTF) | PQ                     |  |  |  |  |

| Signal Options     |         |      |     |  |  |
|--------------------|---------|------|-----|--|--|
| Signal             | (HDMI1) |      |     |  |  |
| Input Color Format | [       | Auto | ]   |  |  |
| YUV Color Matrix   | [       | 1    | ] ו |  |  |
| Input Range        | [       | 2    | ] נ |  |  |
| HDMI Settings      |         |      |     |  |  |
| Signal Information |         |      |     |  |  |
| 1920x1080 60.00 Hz |         |      |     |  |  |
| Limited Range      |         |      |     |  |  |
| YCbCr4:2:2 10bit   |         |      |     |  |  |
|                    |         |      |     |  |  |
|                    |         |      |     |  |  |

# **Color Options**

| Color             | (BT.70 | 09)    |   |
|-------------------|--------|--------|---|
| Color Mode        | [      | 3      | ] |
| Brightness        | [      | 4      | ] |
| Temperature       | [      | D65    | ] |
| Gamma (EOTF)      | [      | 5      | ] |
| PQ Clipping       |        |        |   |
| HLG System Gamma  |        |        |   |
| Color Gamut       | [      | BT.709 | ] |
| Advanced Settings |        |        |   |
| Reset             |        |        |   |
|                   |        |        |   |

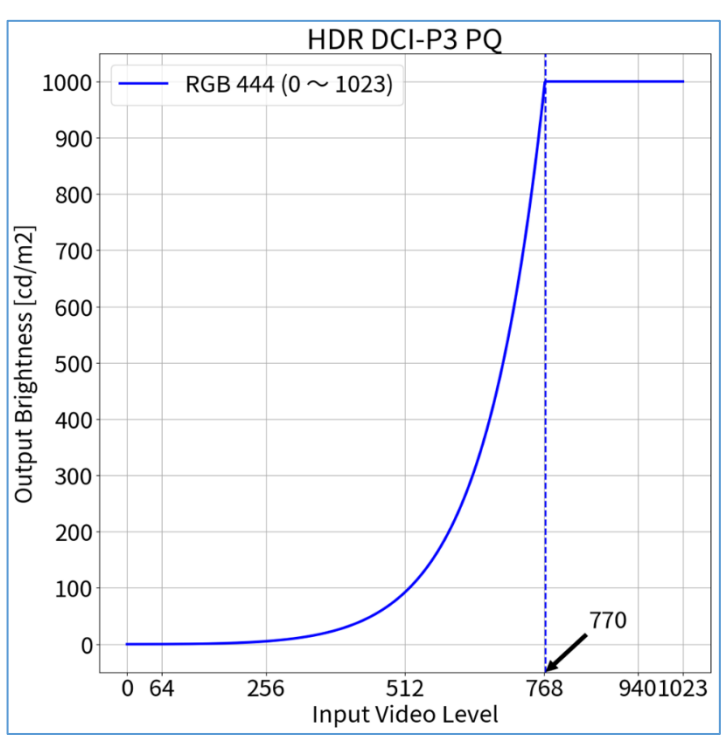

# 1.5

OSD Adjustment – Color Mode: PQ\_DCI (HDR)

# 1.6

OSD Adjustment - Color Mode: HLG\_BT.2100 (HDR)

# When using YUV422:

- 1. Open the OSD menu via the monitor's front buttons and access both the **Signal** and **Color** options
- 2. Set items  $1 \sim 2$  (Signal) and  $3 \sim 5$  (Color)

| Colo | Color mode: HLG_BT.2100 |                  |                        |  |  |  |  |  |
|------|-------------------------|------------------|------------------------|--|--|--|--|--|
|      | YU                      | YUV422           |                        |  |  |  |  |  |
|      | 1                       | YUV Color Matrix | BT.2020 <sup>1</sup>   |  |  |  |  |  |
|      | 2                       | Input Range      | Limited                |  |  |  |  |  |
|      | 3                       | Color Mode       | HLG_BT.2100            |  |  |  |  |  |
|      | 4                       | Brightness       | 1000 cd/m <sup>2</sup> |  |  |  |  |  |
|      | 5                       | Gamma (EOTF)     | HLG                    |  |  |  |  |  |

# When using RGB444:

- 1. Open the OSD menu via the monitor's front buttons and access both the **Signal** and **Color** options
- 2. Set items (2) (Signal) and (3)  $\sim$  (5) (Color) as indicated

| Color mode: HLG_BT.2100 |        |              |                        |  |  |  |  |  |
|-------------------------|--------|--------------|------------------------|--|--|--|--|--|
|                         | RGB444 |              |                        |  |  |  |  |  |
|                         | 2      | Input Range  | Full                   |  |  |  |  |  |
|                         | 3      | Color Mode   | HLG_BT.2100            |  |  |  |  |  |
|                         | 4      | Brightness   | 1000 cd/m <sup>2</sup> |  |  |  |  |  |
|                         | 5      | Gamma (EOTF) | HLG                    |  |  |  |  |  |

# Signal Options Signal (HDMI1) Input Color Format Auto YUV Color Matrix ① Input Range ② HDMI Settings I Signal Information I 1920x1080 60.00 Hz Limited Range I YCbCr4:2:2 10bit

| Color Options     |          |        |   |  |  |
|-------------------|----------|--------|---|--|--|
| Color             | · (BT.70 | )9)    |   |  |  |
| Color Mode        | [        | 3      | ] |  |  |
| Brightness        | [        | 4      | ] |  |  |
| Temperature       | [        | D65    | ] |  |  |
| Gamma (EOTF)      | [        | 5      | ] |  |  |
| PQ Clipping       |          |        |   |  |  |
| HLG System Gamma  |          |        |   |  |  |
| Color Gamut       | [        | BT.709 | ] |  |  |
| Advanced Settings |          |        |   |  |  |
| Reset             |          |        |   |  |  |
|                   |          |        |   |  |  |

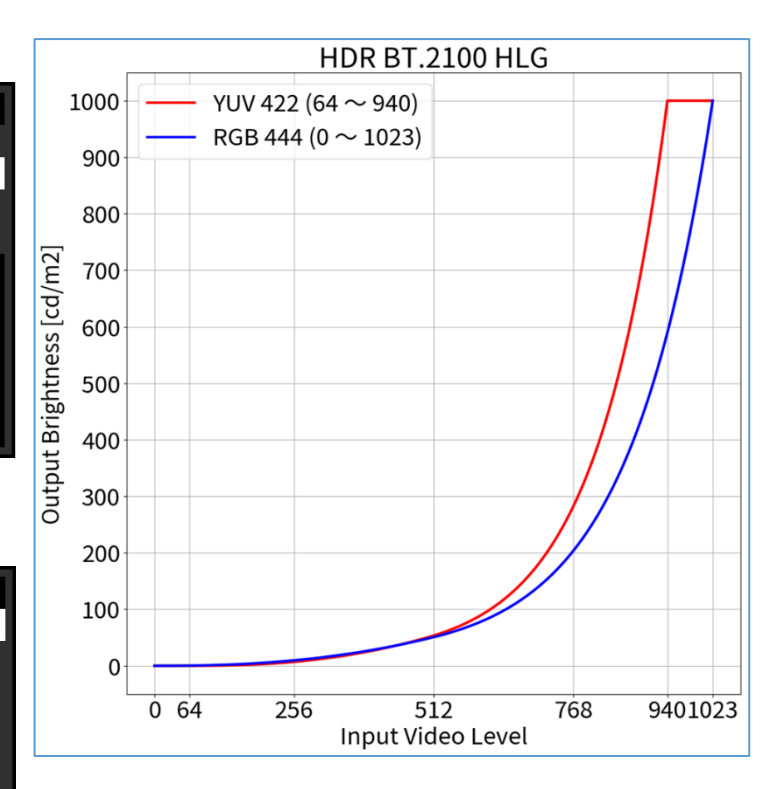

<sup>1</sup> BT.2020 is recommended as standard, but if you are intentionally using RGB to YUV coefficient, select the appropriate settings accordingly.

When using YUV422:

- 1. Open the OSD menu via the monitor's front buttons and access the Signal options, then set items (1)  $\sim$  (2)
- 2. Open ColorNavigator 7 and right click color mode **BT.2020**, then select **Edit Target...**
- 3. Under Color mode type V , select Advanced Mode and under Preset target, select BT.2020
- 4. Set items (1)  $\sim$  (4) and (7)  $\sim$  (9) and click **OK**
- 5. Carry out **Calibration** for the target

| olor mode: BT.2020 |            |                  |                       |  |  |
|--------------------|------------|------------------|-----------------------|--|--|
|                    | YUV422     |                  |                       |  |  |
|                    | 1          | Brightness       | 123 cd/m <sup>2</sup> |  |  |
|                    | 2          | Black Level      | Minimum               |  |  |
|                    | 3          | White Point      | D65                   |  |  |
|                    | 4          | Gamma (EOTF)     | 2.4                   |  |  |
|                    | $\bigcirc$ | Priority         | Standard              |  |  |
|                    | 8          | Gamut            | BT.2020               |  |  |
|                    | 9          | Gamut Clipping   | $\checkmark$          |  |  |
|                    | 1          | YUV Color Matrix | BT.2020 <sup>1</sup>  |  |  |
|                    | 2          | Input Range      | Limited (109% White)  |  |  |

# When using RGB444:

- 1. Open the OSD menu via the monitor's front buttons and access the **Signal** options, then set item ②
- 2. Open ColorNavigator 7 and right click color mode **BT.2020**, then select **Edit target...**
- 3. Under Color mode type V , select Advanced Mode and under Preset target, select BT.2020
- 4. Set items (1)  $\sim$  (4) and (7)  $\sim$  (9) and click **OK**
- 5. Carry out **Calibration** for the target

| Colo | Color mode: BT.2020 |                |                       |  |  |  |
|------|---------------------|----------------|-----------------------|--|--|--|
|      | RGB444              |                |                       |  |  |  |
|      | 1                   | Brightness     | 100 cd/m <sup>2</sup> |  |  |  |
|      | 2                   | Black Level    | Minimum               |  |  |  |
|      | 3                   | White Point    | D65                   |  |  |  |
|      | 4                   | Gamma (EOTF)   | 2.4                   |  |  |  |
|      | 0                   | Priority       | Standard              |  |  |  |
|      | 8                   | Gamut          | BT.2020               |  |  |  |
|      | 9                   | Gamut Clipping | $\checkmark$          |  |  |  |
|      | 2                   | Input Range    | Full                  |  |  |  |

Standard

Native
 Standard value
 BT.2020

9

Gray balance
 Fixed gamma

Gamut Clipping

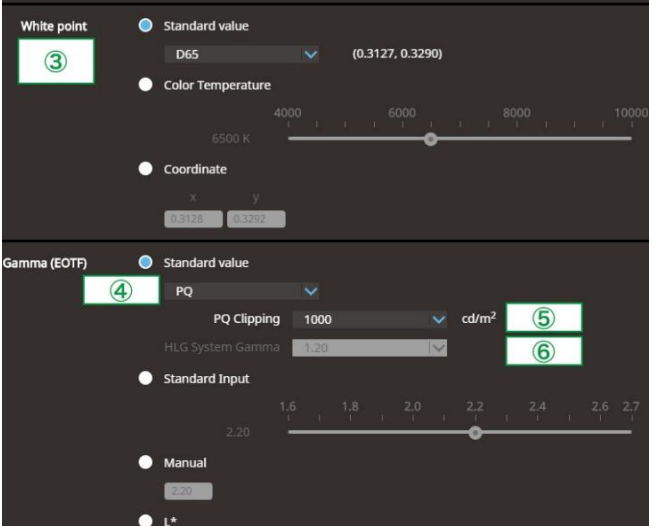

R (0.7080, 0.2920) G (0.1700, 0.7970) B (0.1310, 0.0460) 800 900

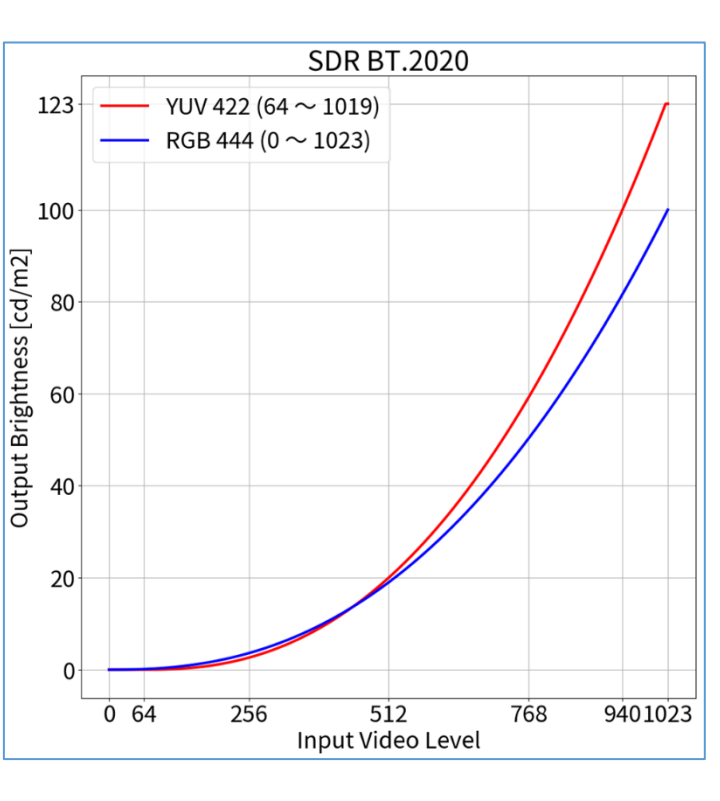

ColorNavigator 7 Adjustment - Color Mode: BT.2020 (SDR)

Signal Options

| Signal                                                                             | (HDMI1) |      |    |
|------------------------------------------------------------------------------------|---------|------|----|
| Input Color Format                                                                 | [       | Auto | ]  |
| YUV Color Matrix                                                                   | [       | 1    | ]] |
| Input Range<br>HDMI Settings                                                       | [       | 2    | ]] |
| Signal Information<br>1920x1080 60.00 Hz<br>Limited Range<br>YCbCr4:2:2 10bit<br>- |         |      |    |

<sup>1</sup> BT.2020 is recommended as standard, but if you are intentionally using RGB to YUV coefficient, select the appropriate settings accordingly.

Priority

Gamu

# When using YUV422:

- 1. Open the OSD menu via the monitor's front buttons and access the Signal options, then set items (1)  $\sim$  (2)
- 2. Open ColorNavigator 7 and right click color mode **BT.709**, then select **Edit Target...**
- 3. Under Color mode type V , select Advanced Mode and under Preset target, select BT.709
- 4. Set items (1)  $\sim$  (4) and (7)  $\sim$  (9) and click  ${\rm OK}$
- 5. Carry out **Calibration** for the target

| olor mode: BT.709 |                                                                             |                                                                                                    |  |  |  |
|-------------------|-----------------------------------------------------------------------------|----------------------------------------------------------------------------------------------------|--|--|--|
| YUV422            |                                                                             |                                                                                                    |  |  |  |
| 1                 | Brightness                                                                  | 123 cd/m <sup>2</sup>                                                                                                    |  |  |  |
| 2                 | Black Level                                                                 | Minimum                                                                                                    |  |  |  |
| 3                 | White Point                                                                 | D65                                                                                                    |  |  |  |
| 4                 | Gamma (EOTF)                                                                | 2.4                                                                                                    |  |  |  |
| 0                 | Priority                                                                    | Standard                                                                                                    |  |  |  |
| 8                 | Gamut                                                                       | BT.709                                                                                                    |  |  |  |
| 9                 | Gamut Clipping                                                              | $\checkmark$                                                                                                    |  |  |  |
| 1                 | YUV Color Matrix                                                            | BT.709                                                                                                    |  |  |  |
| 2                 | Input Range                                                                 | Limited (109% White)                                                                                                    |  |  |  |
|                   | or mo<br>YUV<br>(1)<br>(2)<br>(3)<br>(4)<br>(7)<br>(8)<br>(9)<br>(1)<br>(2) | v mode: BT.709<br>YUV422<br>1 Brightness<br>2 Black Level<br>3 White Point<br>4 Gamma (EOTF)<br>7 Priority<br>8 Gamut<br>9 Gamut Clipping<br>1 YUV Color Matrix<br>2 Input Range |  |  |  |

## When using RGB444:

- 1. Open the OSD menu via the monitor's front buttons and access the **Signal** options, then set item ②
- 2. Open ColorNavigator 7 and right click color mode **BT.709**, then select **Edit target...**
- 3. Under Color mode type Markov , select Advanced Mode and under Preset target, select BT.709
- 4. Set items (1)  $\sim$  (4) and (7)  $\sim$  (9) and click **OK**
- 5. Carry out **Calibration** for the target

| Colc | Color mode: BT.709 |                |                       |  |  |  |
|------|--------------------|----------------|-----------------------|--|--|--|
|      | RGE                | 3444           |                       |  |  |  |
|      | 1                  | Brightness     | 100 cd/m <sup>2</sup> |  |  |  |
|      | 2                  | Black Level    | Minimum               |  |  |  |
|      | 3                  | White Point    | D65                   |  |  |  |
|      | 4                  | Gamma (EOTF)   | 2.4                   |  |  |  |
|      | 0                  | Priority       | Standard              |  |  |  |
|      | 8                  | Gamut          | BT.709                |  |  |  |
|      | 9                  | Gamut Clipping | $\checkmark$          |  |  |  |
|      | 2                  | Input Range    | Full                  |  |  |  |

ColorNavigator 7 Options

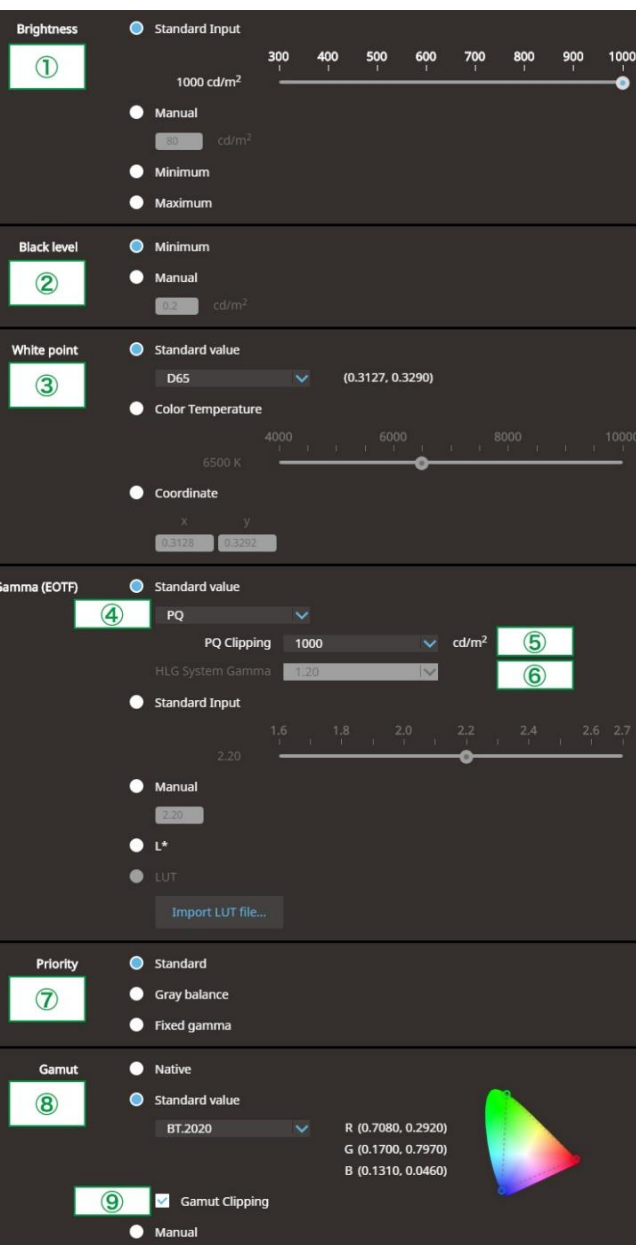

2.2

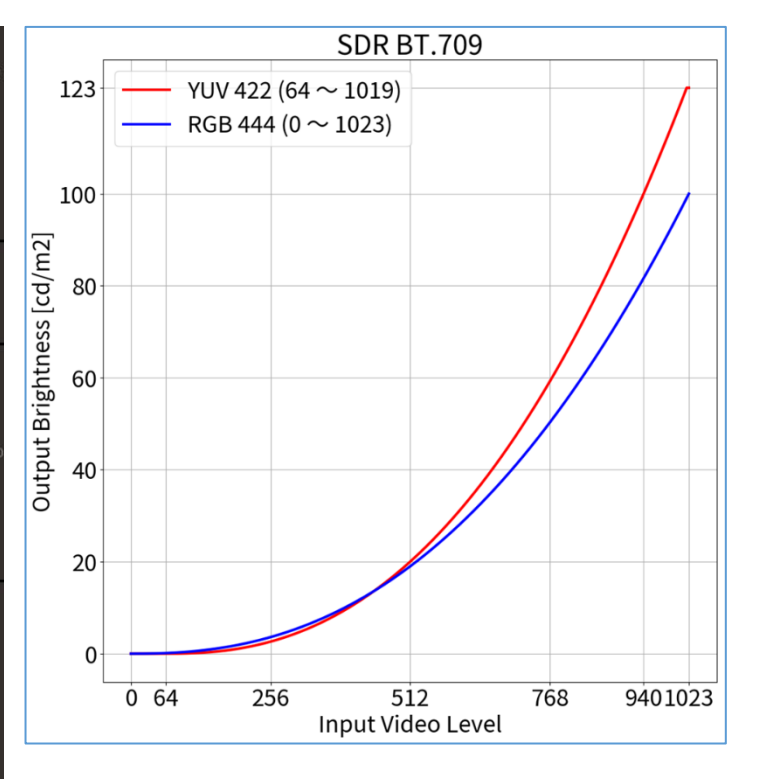

ColorNavigator 7 Adjustment - Color Mode: BT.709 (SDR)

# Signal Options

| Signal             | (HDMI1) |      |   |
|--------------------|---------|------|---|
| Input Color Format | [       | Auto | ] |
| YUV Color Matrix   | [       | 1    | ] |
| Input Range        | [       | 2    | ] |
| HDMI Settings      |         |      |   |
| Signal Information |         |      |   |
| 1920x1080 60.00 Hz |         |      |   |
| Limited Range      |         |      |   |
| YCbCr4:2:2 10bit   |         |      |   |
|                    |         |      |   |
|                    |         |      |   |

# When using RGB444:

C

- 1. Open the OSD menu via the monitor's front buttons and access the **Signal** options, then set item (2)
- 2. Open ColorNavigator 7 and right click color mode **DCI**, then select **EditTarget...**
- 3. Under Color mode type V , select Advanced Mode and under Preset target, select DCI
- 4. Set items (1)  $\sim$  (4) and (7)  $\sim$  (9) and click  ${\rm OK}$
- 5. Carry out **Calibration** for the target

| G | B444           |                      |
|---|----------------|----------------------|
| 1 | Brightness     | 48 cd/m <sup>2</sup> |
| 2 | Black Level    | Minimum              |
| 3 | White Point    | D65                  |
| 4 | Gamma (EOTF)   | 2.6                  |
| D | Priority       | Standard             |
| 8 | Gamut          | DCI                  |
| 9 | Gamut Clipping | ~                    |
| 2 | Input Range    | Full                 |

ColorNavigator 7 Options

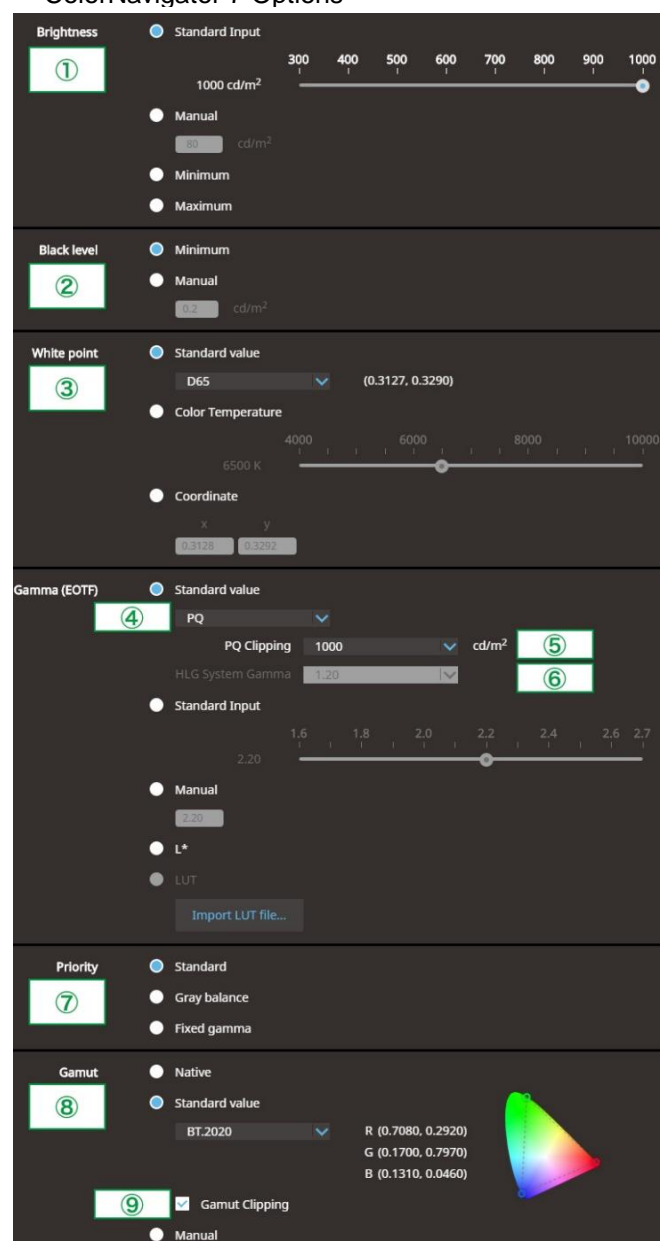

2.3

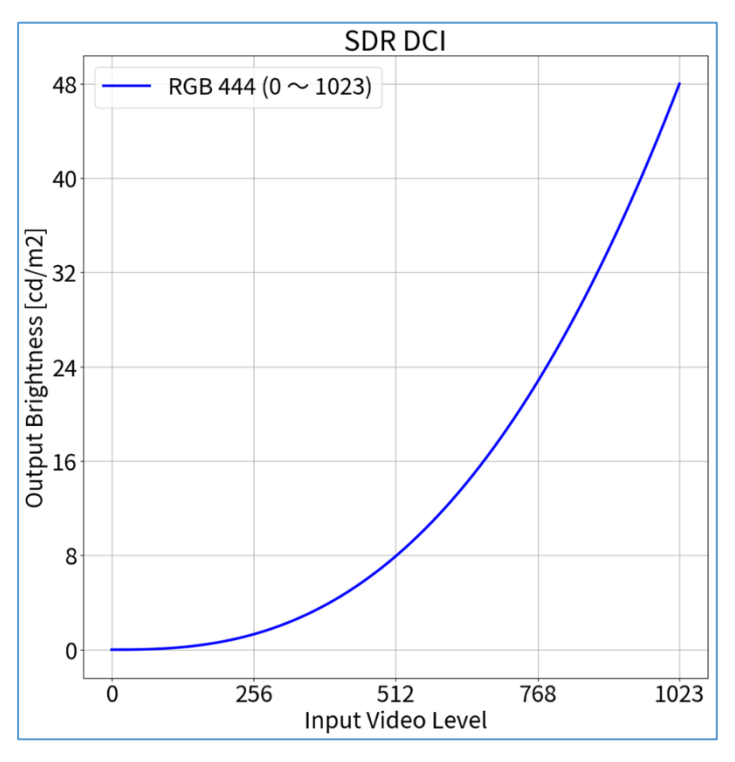

ColorNavigator 7 Adjustment - Color Mode: DCI (SDR)

| Signal Options     |               |      |     |  |  |  |
|--------------------|---------------|------|-----|--|--|--|
| Signal             | (HDMI1)       |      |     |  |  |  |
| Input Color Format | [             | Auto | ]   |  |  |  |
| YUV Color Matrix   | [             | 1    | ] ו |  |  |  |
| Input Range        | [             | 2    | ]]  |  |  |  |
| HDMI Settings      |               |      |     |  |  |  |
| Signal Information |               |      |     |  |  |  |
| 1920x1080 60.00 Hz |               |      |     |  |  |  |
| Limited Range      | Limited Range |      |     |  |  |  |
| YCbCr4:2:2 10bit   |               |      |     |  |  |  |
|                    |               |      |     |  |  |  |
|                    |               |      |     |  |  |  |

# When using YUV422:

- 1. Open the OSD menu via the monitor's front buttons and access the Signal options, then set items (1)  $\sim$  (2)
- 2. Open ColorNavigator 7 and right click color mode PQ\_BT.2100, then select Edit Target...
- 3. Under Color mode type V , select Advanced Mode and under Preset target, select PQ\_BT.2100
- 4. Set items (1)  $\sim$  (5) and (7)  $\sim$  (9) and click  ${\rm OK}$
- 5. Carry out **Calibration** for the target

| olor mode: PQ_BT.2100 |        |                  |                        |  |  |
|-----------------------|--------|------------------|------------------------|--|--|
|                       | YUV422 |                  |                        |  |  |
|                       | 1      | Brightness       | 1000 cd/m <sup>2</sup> |  |  |
|                       | 2      | Black Level      | Minimum                |  |  |
|                       | 3      | White Point      | D65                    |  |  |
|                       | 4      | Gamma (EOTF)     | PQ                     |  |  |
|                       | (5)    | PQ Clipping      | 1000                   |  |  |
|                       | 0      | Priority         | Standard               |  |  |
|                       | 8      | Gamut            | BT.2020                |  |  |
|                       | 9      | Gamut Clipping   | ✓                      |  |  |
|                       | 1      | YUV Color Matrix | BT.2020 <sup>1</sup>   |  |  |
|                       | 2      | Input Range      | Limited                |  |  |
|                       |        |                  |                        |  |  |

### When using RGB444:

- 1. Open the OSD menu via the monitor's front buttons and access the **Signal** options, then set item ②
- 2. Open ColorNavigator 7 and right click color mode PQ\_BT.2100, then select Edit target...
- 3. Under Color mode type V , select Advanced Mode and under Preset target, select PQ\_BT.2100
- 4. Set items (1)  $\sim$  (5) and (7)  $\sim$  (9) and click **OK**
- 5. Carry out **Calibration** for the target

| Color mode: PQ_BT.2100 |        |                |                        |  |
|------------------------|--------|----------------|------------------------|--|
|                        | RGB444 |                |                        |  |
|                        | 1      | Brightness     | 1000 cd/m <sup>2</sup> |  |
|                        | 2      | Black Level    | Minimum                |  |
|                        | 3      | White Point    | D65                    |  |
|                        | 4      | Gamma (EOTF)   | PQ                     |  |
|                        | (5)    | PQ Clipping    | 1000                   |  |
|                        | 0      | Priority       | Standard               |  |
|                        | 8      | Gamut          | BT.2020                |  |
|                        | 9      | Gamut Clipping | ✓                      |  |
|                        | 2      | Input Range    | Full                   |  |

ColorNavigator 7 Options

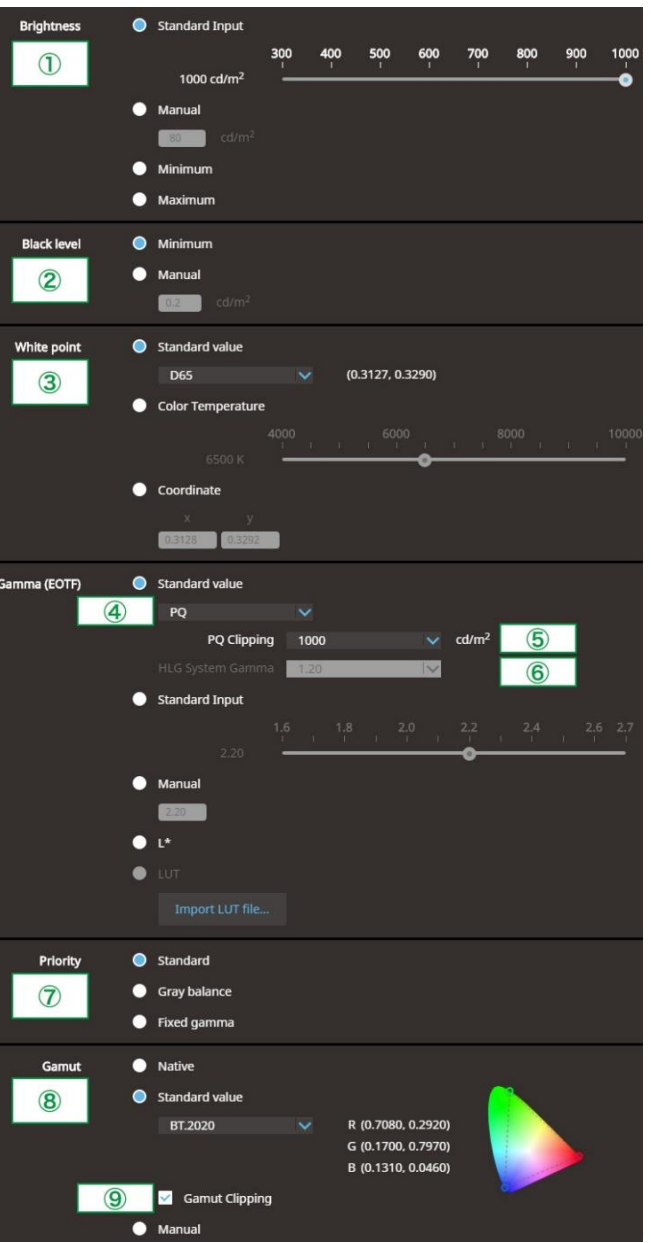

2.4

ColorNavigator 7 Adjustment – Color Mode: PQ\_BT.2100 (HDR)

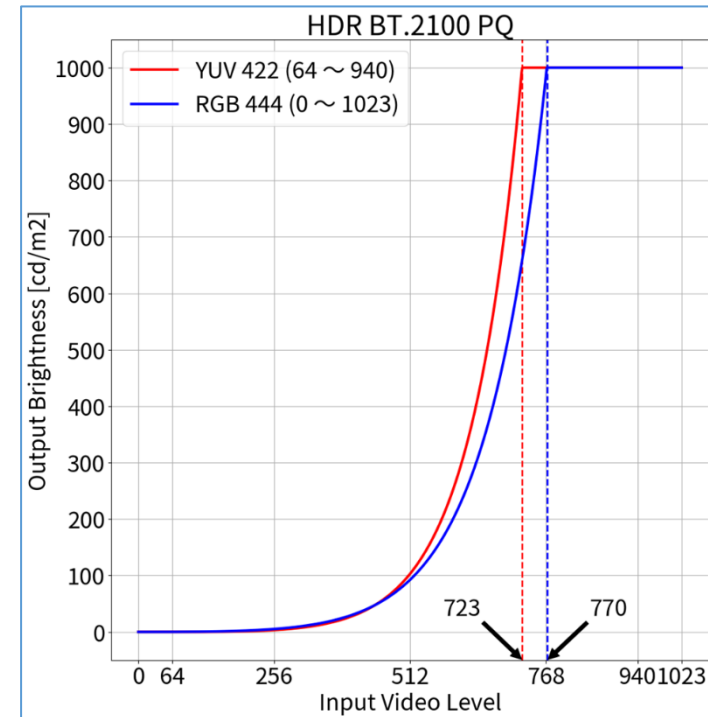

| Signal Options                                                            |         |      |     |  |
|---------------------------------------------------------------------------|---------|------|-----|--|
| Signal                                                                    | (HDMI1) |      |     |  |
| nput Color Format                                                         | [       | Auto | ]   |  |
| 'UV Color Matrix                                                          | [       | 1    | [ ] |  |
| nput Range<br>IDMI Settings                                               | [       | 2    | נ   |  |
| ignal Information<br>920x1080 60.00 Hz<br>imited Range<br>CbCr4:2:2 10bit |         |      |     |  |
|                                                                           |         |      |     |  |

<sup>1</sup> BT.2020 is recommended as standard, but if you are intentionally using RGB to YUV coefficient, select the appropriate settings accordingly.

# When using RGB444:

- 1. Open the OSD menu via the monitor's front buttons and access the **Signal** options, then set item (2)
- 2. Open ColorNavigator 7 and right click color mode **PQ\_DCI**, then select **Edit Target...**
- 3. Under Color mode type V , select Advanced Mode and under Preset target, select PQ\_DCI
- 4. Set items (1)  $\sim$  (5) and (7)  $\sim$  (9) and click  ${\rm OK}$
- 5. Carry out **Calibration** for the target

| Color mode: PQ_DCI |        |                |                        |  |  |
|--------------------|--------|----------------|------------------------|--|--|
|                    | RGB444 |                |                        |  |  |
|                    | 1      | Brightness     | 1000 cd/m <sup>2</sup> |  |  |
|                    | 2      | Black Level    | Minimum                |  |  |
|                    | 3      | White Point    | D65                    |  |  |
|                    | 4      | Gamma (EOTF)   | PQ                     |  |  |
|                    | 6      | PQ Clipping    | 1000                   |  |  |
|                    | 0      | Priority       | Standard               |  |  |
|                    | 8      | Gamut          | DCI                    |  |  |
|                    | 9      | Gamut Clipping | ✓                      |  |  |
|                    | 2      | Input Range    | Full                   |  |  |
|                    |        |                |                        |  |  |

ColorNavigator 7 Options

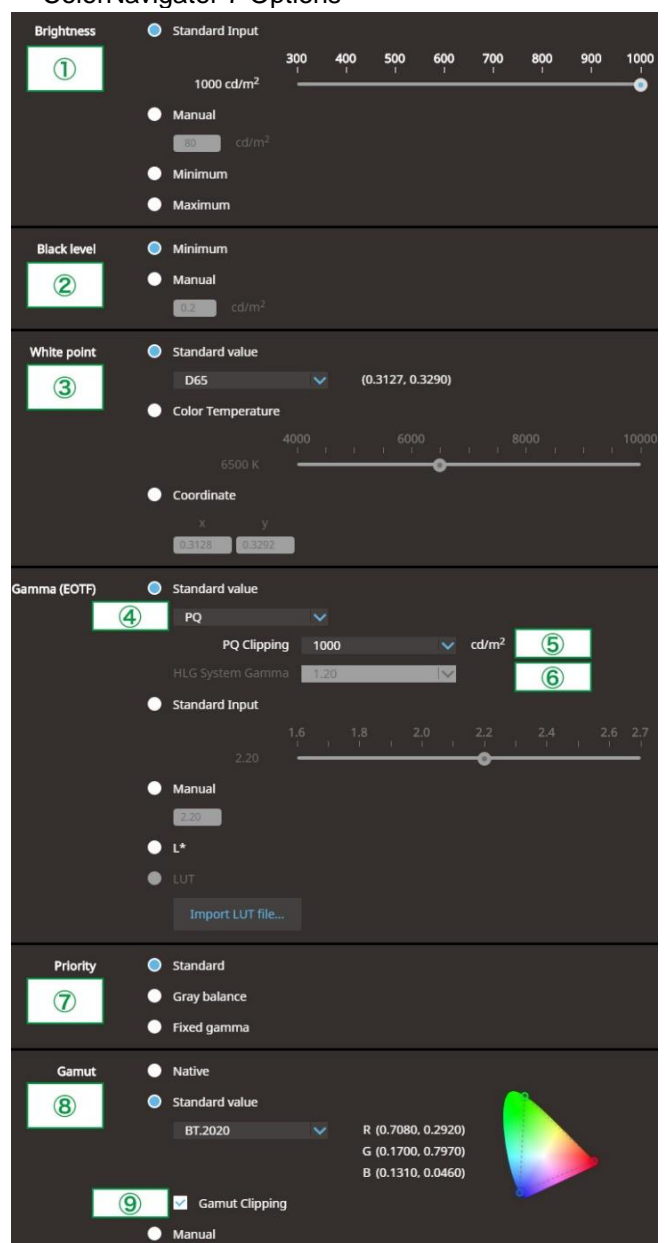

2.5

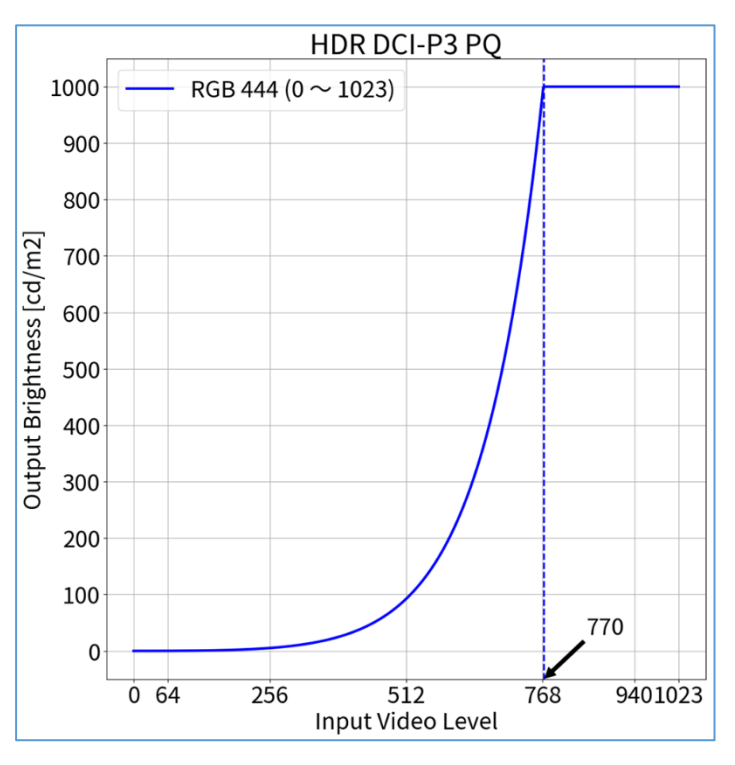

ColorNavigator 7 Adjustment - Color Mode: PQ\_DCI (HDR)

Signal Options

| Signal             | (HDMI1) |      |     |
|--------------------|---------|------|-----|
| Input Color Format | [       | Auto | ]   |
| YUV Color Matrix   | [       | 1    | ] ] |
| Input Range        | [       | 2    | ]]  |
| HDMI Settings      |         |      |     |
| Signal Information |         |      |     |
| 1920x1080 60.00 Hz |         |      |     |
| Limited Range      |         |      |     |
| YCbCr4:2:2 10bit   |         |      |     |
|                    |         |      |     |
|                    |         |      |     |

# When using YUV422:

- 1. Open the OSD menu via the monitor's front buttons and access the Signal options, then set items (1)  $\sim$  (2)
- 2. Open ColorNavigator 7 and right click color mode HLG\_BT.2100, then select Edit Target...
- 3. Under Color mode type V , select Advanced Mode and under Preset target, select HLG\_BT.2100
- 4. Set items (1)  $\sim$  (4) and (6)  $\sim$  (9) and click **OK**
- 5. Carry out **Calibration** for the target

| olor mode: HLG_BT.2100 |    |                  |                        |  |  |
|------------------------|----|------------------|------------------------|--|--|
|                        | YU | 422              |                        |  |  |
|                        | 1  | Brightness       | 1000 cd/m <sup>2</sup> |  |  |
|                        | 2  | Black Level      | Minimum                |  |  |
|                        | 3  | White Point      | D65                    |  |  |
|                        | 4  | Gamma (EOTF)     | HLG                    |  |  |
|                        | 6  | HLG System Gamma | 1.2                    |  |  |
|                        | 0  | Priority         | Fixed gamma            |  |  |
|                        | 8  | Gamut            | BT.2020                |  |  |
|                        | 9  | Gamut Clipping   | ✓                      |  |  |
|                        | 1  | YUV Color Matrix | BT.2020 <sup>1</sup>   |  |  |
|                        | 2  | Input Range      | Limited                |  |  |
|                        |    |                  |                        |  |  |

## When using RGB444:

- 1. Open the OSD menu via the monitor's front buttons and access the **Signal** options, then set item 2
- 2. Open ColorNavigator 7 and right click color mode HLG\_BT.2100, then select Edit target...
- 3. Under Color mode type Markov , select Advanced Mode and under Preset target, select HLG\_BT.2100
- 4. Set items (1)  $\sim$  (4) and (6)  $\sim$  (9) and click **OK**
- 5. Carry out **Calibration** for the target

| Colo | Color mode: HLG_BT.2100 |                  |                        |  |  |
|------|-------------------------|------------------|------------------------|--|--|
|      | RGB444                  |                  |                        |  |  |
|      | 1                       | Brightness       | 1000 cd/m <sup>2</sup> |  |  |
|      | 2                       | Black Level      | Minimum                |  |  |
|      | 3                       | White Point      | D65                    |  |  |
|      | 4                       | Gamma (EOTF)     | HLG                    |  |  |
|      | 6                       | HLG System Gamma | 1.2                    |  |  |
|      | $\bigcirc$              | Priority         | Fixed gamma            |  |  |
|      | 8                       | Gamut            | BT.2020                |  |  |
|      | 9                       | Gamut Clipping   | $\checkmark$           |  |  |
|      | 2                       | Input Range      | Full                   |  |  |

# ColorNavigator 7 Options

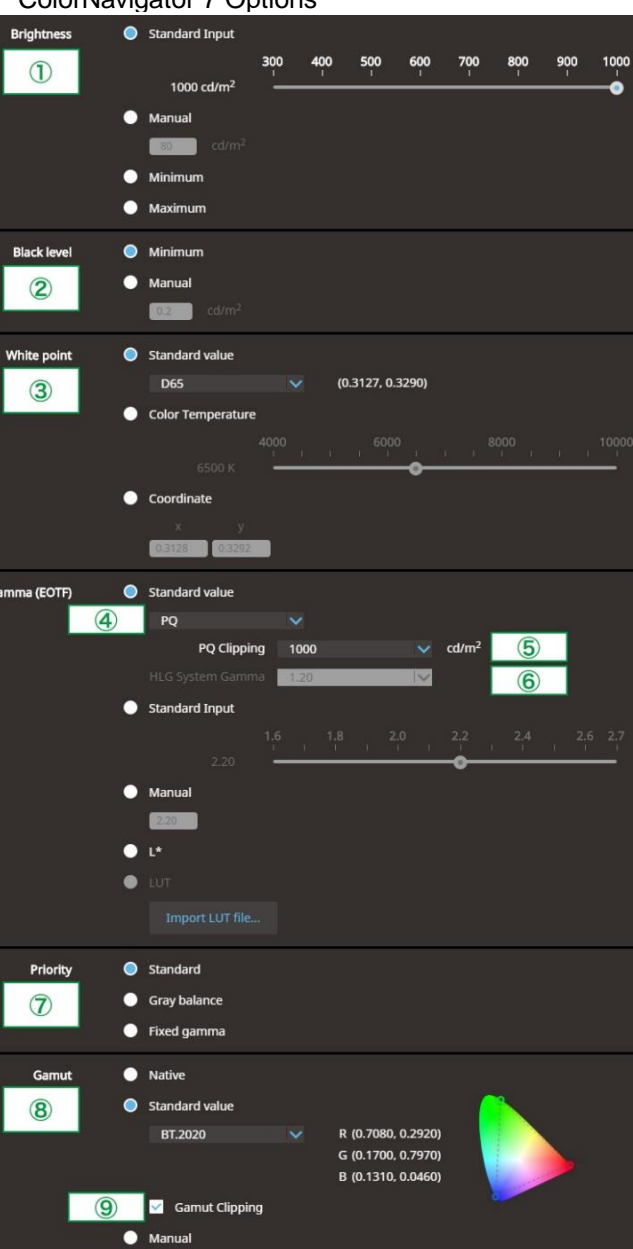

2.6

ColorNavigator 7 Adjustment – Color Mode: HLG\_BT.2100 (HDR)

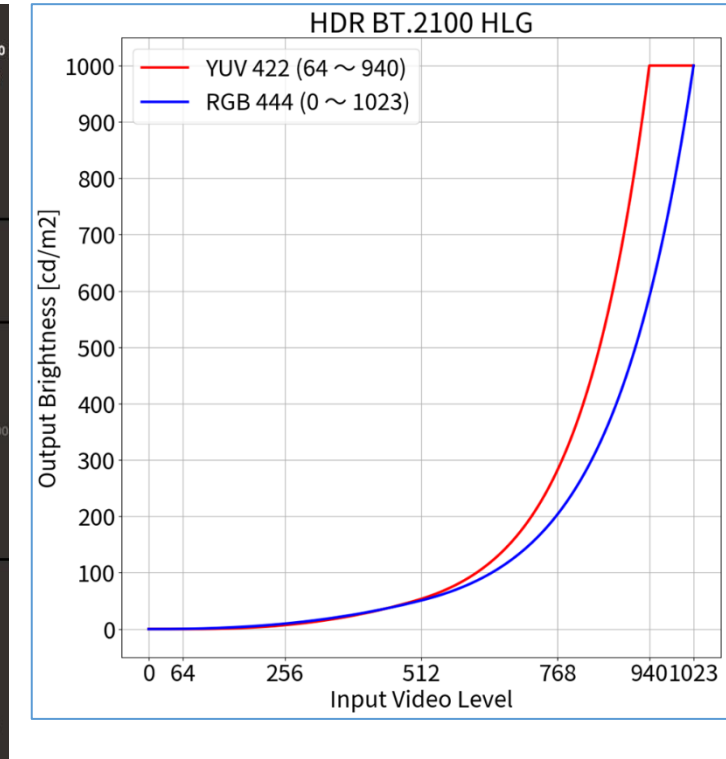

| Signal Options     |               |      |    |  |  |  |
|--------------------|---------------|------|----|--|--|--|
| Signal             | (HDMI1)       |      |    |  |  |  |
| Input Color Format | []            | Auto | ]  |  |  |  |
| YUV Color Matrix   | [             | 1    | ]] |  |  |  |
| Input Range        | [             | 2    | ]] |  |  |  |
| HDMI Settings      |               |      |    |  |  |  |
| Signal Information |               |      |    |  |  |  |
| 1920x1080 60.00 Hz |               |      |    |  |  |  |
| Limited Kange      | Limited Range |      |    |  |  |  |
| YCbCr4:2:2 10bit   |               |      |    |  |  |  |
|                    |               |      |    |  |  |  |
|                    |               |      |    |  |  |  |

<sup>1</sup> BT.2020 is recommended as standard, but if you are intentionally using RGB to YUV coefficient, select the appropriate settings accordingly.

# OSD Adjustment - Color Mode: BT.2020 (SDR)

# When using YUV422:

- 1. Open the OSD menu via the monitor's front buttons and access both the **Signal** and **Color** options
- 2. Set items  $(1) \sim (2)$  (Signal) and  $(3) \sim (5)$  (Color)

| Color mode: BT.2020 |   |                  |                       |  |
|---------------------|---|------------------|-----------------------|--|
| YUV422              |   |                  |                       |  |
|                     | 1 | YUV Color Matrix | BT.2020 <sup>1</sup>  |  |
|                     | 2 | Input Range      | Limited (109% White)  |  |
|                     | 3 | Color Mode       | BT.2020               |  |
|                     | 4 | Brightness       | 123 cd/m <sup>2</sup> |  |
|                     | 5 | Gamma (EOTF)     | 2.4                   |  |

# When using RGB444:

- 1. Open the OSD menu via the monitor's front buttons and access both the **Signal** and **Color** options
- 2. Set items (2) (Signal) and (3)  $\sim$  (5) (Color)

| Colo | Color mode: BT.2020 |              |                       |  |  |
|------|---------------------|--------------|-----------------------|--|--|
|      | RGB444              |              |                       |  |  |
|      | 2                   | Input Range  | Full                  |  |  |
|      | 3                   | Color Mode   | BT.2020               |  |  |
|      | 4                   | Brightness   | 100 cd/m <sup>2</sup> |  |  |
|      | 5                   | Gamma (EOTF) | 2.4                   |  |  |

# Signal Options Signal (HDMI1) Input Color Format Auto YUV Color Matrix ① Input Range ② HDMI Settings 3 Signal Information 3 1920x1080 60.00 Hz Limited Range 4 YCbCr4:2:2 10bit

1.1

# Color Options

| Color (BT.709)    |   |        |   |  |  |
|-------------------|---|--------|---|--|--|
| Color Mode        | [ | 3      | ] |  |  |
| Brightness        | [ | 4      | ] |  |  |
| Temperature       | [ | D65    | ] |  |  |
| Gamma (EOTF)      | [ | 5      | ] |  |  |
| PQ Clipping       |   |        |   |  |  |
| HLG System Gamma  |   |        |   |  |  |
| Color Gamut       | [ | BT.709 | ] |  |  |
| Advanced Settings |   |        |   |  |  |
| Reset             |   |        |   |  |  |
|                   |   |        |   |  |  |

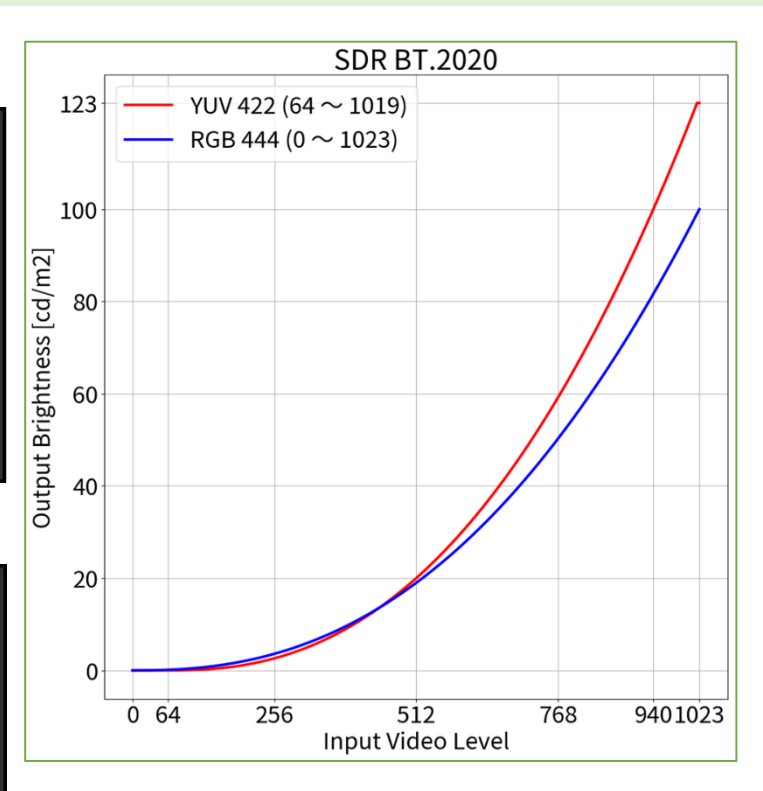

<sup>1</sup> BT.2020 is recommended as standard, but if you are intentionally using RGB to YUV coefficient, select the appropriate settings accordingly.

16

OSD Adjustment - Color Mode: BT.709 (SDR)

# When using YUV422:

- 1. Open the OSD menu via the monitor's front buttons and access both the **Signal** and **Color** options
- 2. Set items  $(1) \sim (2)$  (Signal) and  $(3) \sim (5)$  (Color)

| Colo | Color mode: BT.709 |                  |                       |  |  |
|------|--------------------|------------------|-----------------------|--|--|
|      | YUV422             |                  |                       |  |  |
|      | 1                  | YUV Color Matrix | BT.709                |  |  |
|      | 2                  | Input Range      | Limited (109% White)  |  |  |
|      | 3                  | Color Mode       | BT.709                |  |  |
|      | 4                  | Brightness       | 123 cd/m <sup>2</sup> |  |  |
|      | 5                  | Gamma (EOTF)     | 2.4                   |  |  |

# When using RGB444:

- 1. Open the OSD menu via the monitor's front buttons and access both the **Signal** and **Color** options
- 2. Set items (2) (Signal) and (3)  $\sim$  (5) (Color)

| Colc | Color mode: BT.709 |              |                       |  |  |  |
|------|--------------------|--------------|-----------------------|--|--|--|
|      | RGB444             |              |                       |  |  |  |
|      | 2                  | Input Range  | Full                  |  |  |  |
|      | 3                  | Color Mode   | BT.709                |  |  |  |
|      | 4                  | Brightness   | 100 cd/m <sup>2</sup> |  |  |  |
|      | 5                  | Gamma (EOTF) | 2.4                   |  |  |  |

# Signal Options Signal (HDMI1) Input Color Format Auto YUV Color Matrix ① Input Range ② Input Range ② HDMI Settings 3 Signal Information 1920x1080 60.00 Hz Limited Range YUbcr4:2:2 10bit

Color Options Color (BT.709) Color Mode 3 נר Brightness [ 4 11 D65 Temperature Gamma (EOTF) 5 1 Color Gamut BT.709 ] Advanced Settings Reset

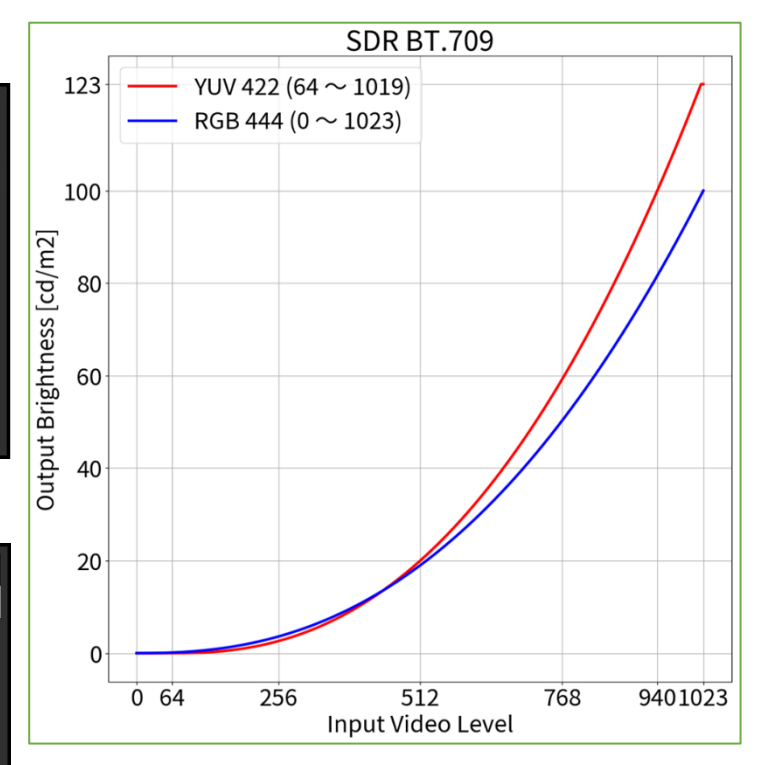

# 1.2

# 1.3

OSD Adjustment - Color Mode: DCI (SDR)

# When using RGB444:

- 1. Open the OSD menu via the monitor's front buttons and access both the **Signal** and **Color** options
- 2. Set items (2) (Signal) and (3)  $\sim$  (5) (Color)

| Color mode: DCI |   |              |                      |  |  |
|-----------------|---|--------------|----------------------|--|--|
| RGB444          |   |              |                      |  |  |
|                 | 2 | Input Range  | Full                 |  |  |
|                 | 3 | Color Mode   | DCI                  |  |  |
|                 | 4 | Brightness   | 48 cd/m <sup>2</sup> |  |  |
|                 | 5 | Gamma (EOTF) | 2.6                  |  |  |

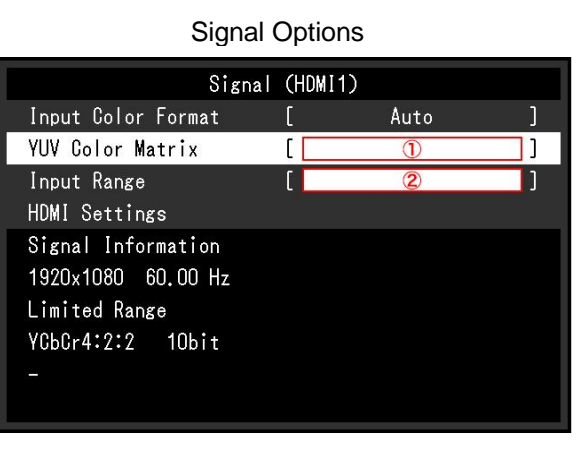

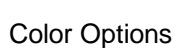

| Color             | r (BT.7 | 09)    |    |
|-------------------|---------|--------|----|
| Color Mode        | [       | 3      | ]  |
| Brightness        | [       | 4      | ]] |
| Temperature       | [       | D65    | ]  |
| Gamma (EOTF)      | [       | 5      | ]  |
| PQ Clipping       |         |        |    |
| HLG System Gamma  |         |        |    |
| Color Gamut       | [       | BT.709 | ]  |
| Advanced Settings |         |        |    |
| Reset             |         |        |    |
|                   |         |        |    |

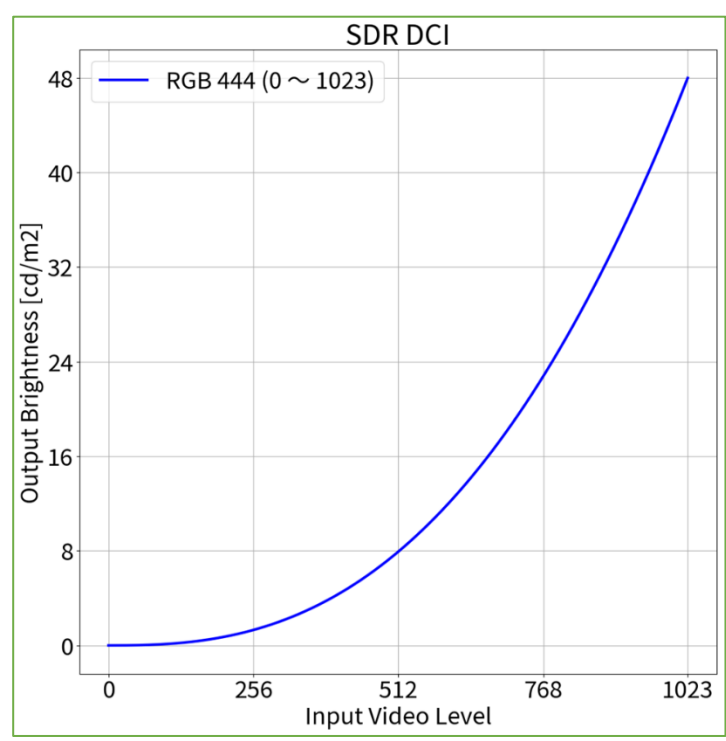

# When using RGB444:

- 1. Open the OSD menu via the monitor's front buttons and access both the **Signal** and **Color** options
- 2. Set items (2) (Signal) and (3)  $\sim$  (6) (Color)

| Color mode: PQ_DCI (PQ Clipping: 300 cd/m <sup>2</sup> ) |     |                   |                        |  |  |
|----------------------------------------------------------|-----|-------------------|------------------------|--|--|
| RGB444                                                   |     |                   |                        |  |  |
|                                                          | 2   | Input Range       | Full                   |  |  |
|                                                          | 3   | Color Mode        | PQ_DCI                 |  |  |
|                                                          | 4   | Brightness        | 300 cd/m <sup>2</sup>  |  |  |
|                                                          | (5) | Gamma (EOTF)      | PQ                     |  |  |
|                                                          | 6   | PQ / HLG Clipping | 300 cd/m² <sup>3</sup> |  |  |

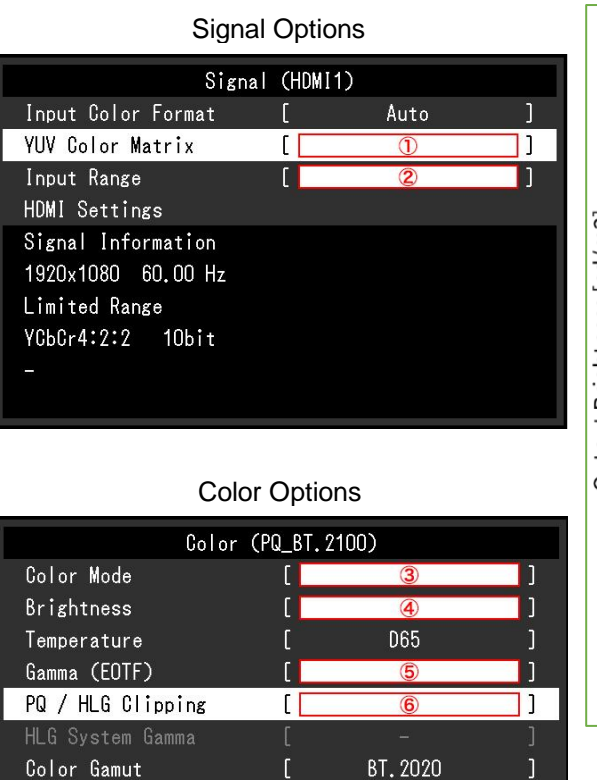

1.4

Advanced Settings

Reset

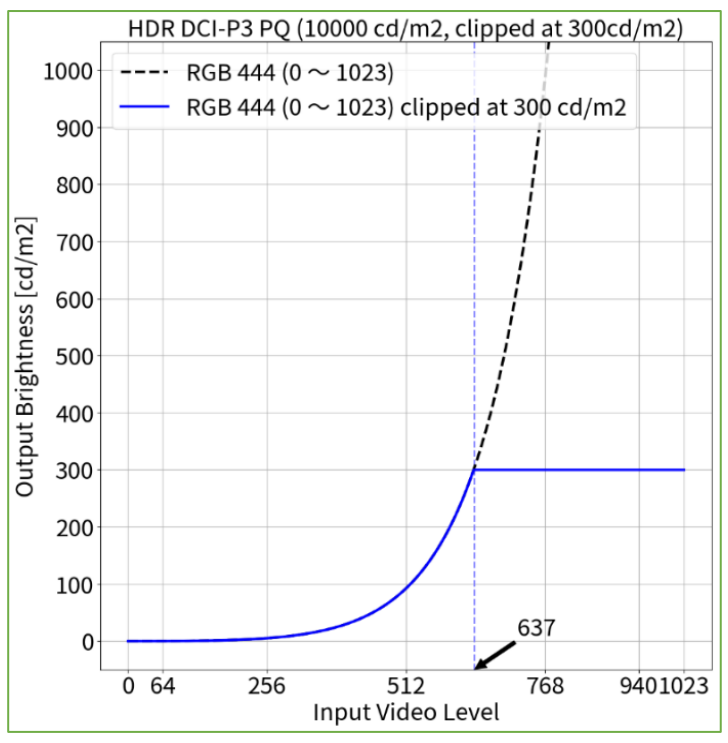

OSD Adjustment - Color Mode: PQ\_DCI (PQ / HLG Clipping: 300 cd/m<sup>2</sup>) (HDR)

1.5

Color Gamut

Reset

Advanced Settings

OSD Adjustment – Color Mode: PQ\_DCI (PQ / HLG Clipping: 1000 cd/m<sup>2</sup>) (HDR)

# When using RGB444:

- 1. Open the OSD menu via the monitor's front buttons and access both the **Signal** and **Color** options
- 2. Set items (2) (Signal) and (3)  $\sim$  (6) (Color)

| Color mode: PQ_DCI (PQ Clipping: 1000 cd/m <sup>2</sup> ) |   |                   |                         |  |
|-----------------------------------------------------------|---|-------------------|-------------------------|--|
| RGB444                                                    |   |                   |                         |  |
|                                                           | 2 | Input Range       | Full                    |  |
|                                                           | 3 | Color Mode        | PQ_DCI                  |  |
|                                                           | 4 | Brightness        | 300 cd/m <sup>2</sup>   |  |
|                                                           | 5 | Gamma (EOTF)      | PQ                      |  |
|                                                           | 6 | PQ / HLG Clipping | 1000 cd/m² <sup>4</sup> |  |
|                                                           |   |                   |                         |  |

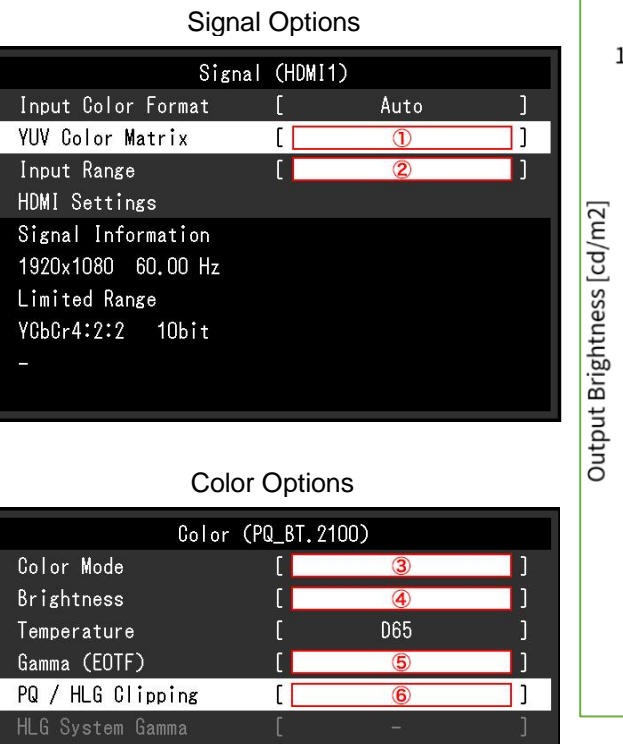

BT. 2020

1

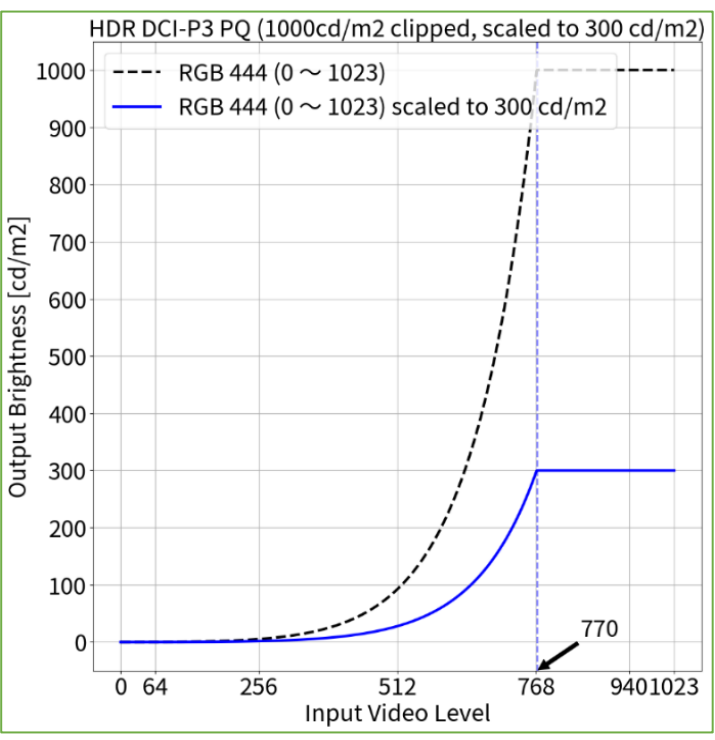

<sup>4</sup> Scaling curve in which areas exceeding 300 cd/m<sup>2</sup> are clipped from 1000 cd/m<sup>2</sup>.

1.6

OSD Adjustment – Color Mode: PQ\_BT.2100 (PQ / HLG Clipping: 300 cd/m<sup>2</sup>) (HDR)

# When using YUV422:

- 1. Open the OSD menu via the monitor's front buttons and access both the **Signal** and **Color** options
- 2. Set items  $(1) \sim (2)$  (Signal) and  $(3) \sim (6)$  (Color)

| Colo | Color mode: PQ_BT.2100 (PQ Clipping: 300 cd/m <sup>2</sup> ) |                   |                         |  |  |
|------|--------------------------------------------------------------|-------------------|-------------------------|--|--|
|      | YUV422                                                       |                   |                         |  |  |
|      | 1                                                            | YUV Color Matrix  | BT.2020 <sup>1</sup>    |  |  |
|      | 2                                                            | Input Range       | Limited                 |  |  |
|      | 3                                                            | Color Mode        | PQ_BT.2100              |  |  |
|      | 4                                                            | Brightness        | 300 cd/m <sup>2</sup>   |  |  |
|      | (5)                                                          | Gamma (EOTF)      | PQ                      |  |  |
|      | 6                                                            | PQ / HLG Clipping | 300 cd/m <sup>2 3</sup> |  |  |

# When using RGB444:

- 1. Open the OSD menu via the monitor's front buttons and access both the **Signal** and **Color** options
- 2. Set items (2) (Signal) and (3)  $\sim$  (6) (Color)

| Color mode: PQ_BT.2100 (PQ Clipping: 300 cd/m <sup>2</sup> ) |        |                   |                        |  |  |  |
|--------------------------------------------------------------|--------|-------------------|------------------------|--|--|--|
|                                                              | RGB444 |                   |                        |  |  |  |
|                                                              | 2      | Input Range       | Full                   |  |  |  |
|                                                              | 3      | Color Mode        | PQ_BT.2100             |  |  |  |
|                                                              | 4      | Brightness        | 300 cd/m <sup>2</sup>  |  |  |  |
|                                                              | 5      | Gamma (EOTF)      | PQ                     |  |  |  |
|                                                              | 6      | PQ / HLG Clipping | 300 cd/m² <sup>3</sup> |  |  |  |

Signal Options

 Signal (HDMI1)

 Input Color Format
 Auto

 YUV Color Matrix
 ①

 Input Range
 ②

 HDMI Settings
 ③

 Signal Information
 1920x1080

 1920x1080
 60.00 Hz

 Limited Range
 ✓

 YCbCr4:2:2
 10bit

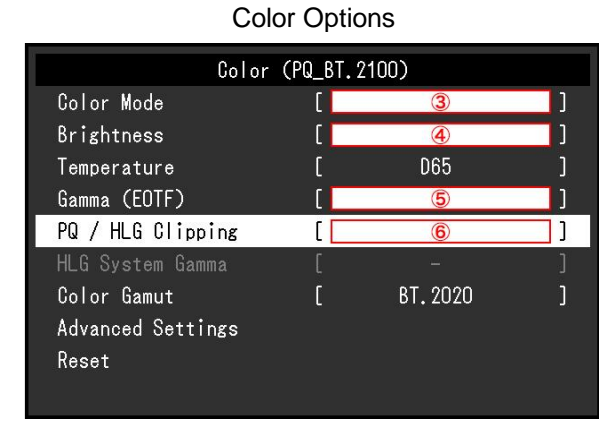

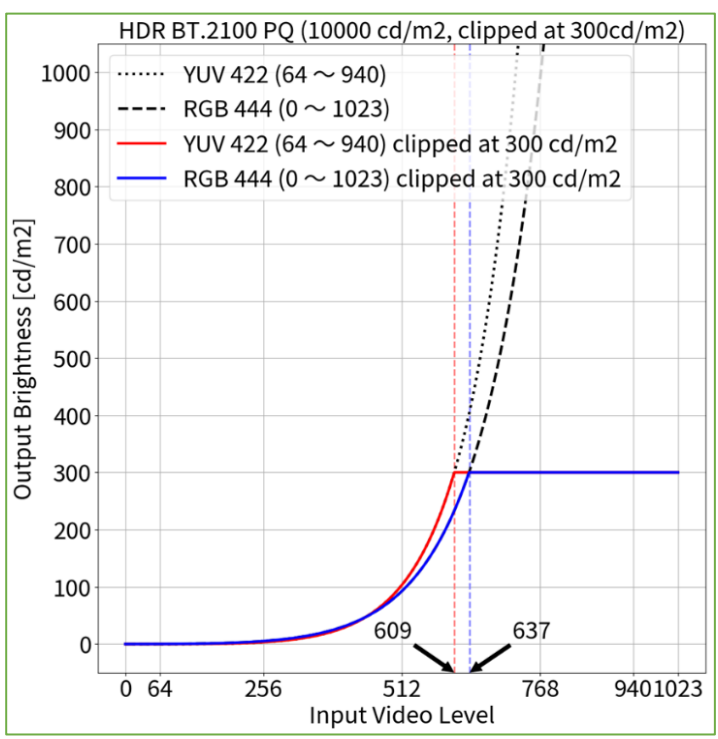

<sup>1</sup> BT.2020 is recommended as standard, but if you are intentionally using RGB to YUV coefficient, select the appropriate settings accordingly.

<sup>3</sup> PQ Curve allows the display of up to 300 cd/m<sup>2</sup>. Areas on the screen which exceed this amount are clipped.

1.7

OSD Adjustment – Color Mode: PQ\_BT.2100 (PQ / HLG Clipping: 1000 cd/m<sup>2</sup>) (HDR)

# When using YUV422:

- 1. Open the OSD menu via the monitor's front buttons and access both the **Signal** and **Color** options
- 2. Set items  $(1) \sim (2)$  (Signal) and  $(3) \sim (6)$  (Color)

| Cold | Color mode: PQ_BT.2100 (PQ Clipping: 1000 cd/m <sup>2</sup> ) |                   |                         |  |  |  |
|------|---------------------------------------------------------------|-------------------|-------------------------|--|--|--|
|      | YUV422                                                        |                   |                         |  |  |  |
|      | 1                                                             | YUV Color Matrix  | BT.2020 <sup>1</sup>    |  |  |  |
|      | 2                                                             | Input Range       | Limited                 |  |  |  |
|      | 3                                                             | Color Mode        | PQ_BT.2100              |  |  |  |
|      | 4                                                             | Brightness        | 300 cd/m <sup>2</sup>   |  |  |  |
|      | (5)                                                           | Gamma (EOTF)      | PQ                      |  |  |  |
|      | 6                                                             | PQ / HLG Clipping | 1000 cd/m² <sup>4</sup> |  |  |  |

# When using RGB444:

- 1. Open the OSD menu via the monitor's front buttons and access both the **Signal** and **Color** options
- 2. Set items (2) (Signal) and (3)  $\sim$  (6) (Color)

| Color mode: PQ_BT.2100 (PQ Clipping: 1000 cd/m <sup>2</sup> ) |        |                   |                                     |  |  |
|---------------------------------------------------------------|--------|-------------------|-------------------------------------|--|--|
|                                                               | RGB444 |                   |                                     |  |  |
|                                                               | 2      | Input Range       | Full                                |  |  |
|                                                               | 3      | Color Mode        | PQ_BT.2100                          |  |  |
|                                                               | 4      | Brightness        | 300 cd/m <sup>2</sup>               |  |  |
|                                                               | 5      | Gamma (EOTF)      | PQ                                  |  |  |
|                                                               | 6      | PQ / HLG Clipping | 1000 cd/m <sup>2</sup> <sup>4</sup> |  |  |

Signal Options

 Signal (HDM11)

 Input Color Format
 Auto

 YUV Color Matrix
 ①

 Input Range
 ②

 HDMI Settings
 3

 Signal Information
 1920x1080

 1920x1080
 60.00 Hz

 Limited Range
 4

 YUb Color 4:2:2
 10bit

### Color (PQ\_BT,2100) Color Mode 3 Brightness 4 Temperature D65 Gamma (EOTF) 5 PQ / HLG Clipping 11 6 HLG System Gamma Color Gamut BT. 2020 า Advanced Settings Reset

**Color Options** 

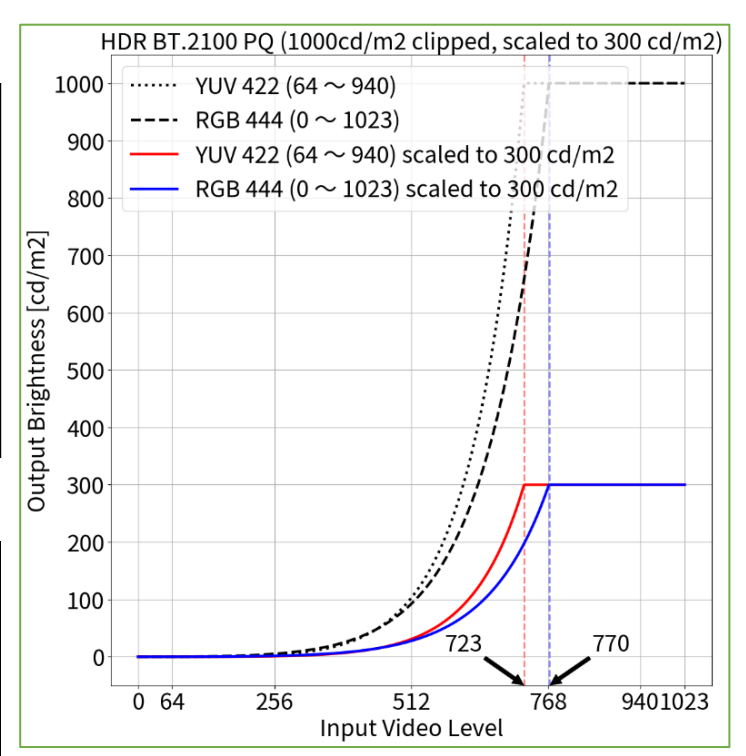

- BT.2020 is recommended as standard, but if you are intentionally using RGB to YUV coefficient, select the appropriate settings accordingly.
- <sup>4</sup> Scaling curve in which areas exceeding 300 cd/m<sup>2</sup> are clipped from 1000 cd/m<sup>2</sup>.

# When using YUV422:

- 1. Open the OSD menu via the monitor's front buttons and access both the **Signal** and **Color** options
- 2. Set items  $(1) \sim (2)$  (Signal) and  $(3) \sim (7)$  (Color)

| Color mode: HLG_BT.2100 (PQ / HLG Clipping: ON) |            |                   |                       |  |  |
|-------------------------------------------------|------------|-------------------|-----------------------|--|--|
|                                                 | YUV422     |                   |                       |  |  |
|                                                 | 1          | YUV Color Matrix  | BT.2020 <sup>1</sup>  |  |  |
|                                                 | 2          | Input Range       | Limited               |  |  |
|                                                 | 3          | Color Mode        | HLG_BT.2100           |  |  |
|                                                 | 4          | Brightness        | 300 cd/m <sup>2</sup> |  |  |
|                                                 | 6          | Gamma (EOTF)      | HLG                   |  |  |
|                                                 | 6          | PQ / HLG Clipping | ON <sup>2</sup>       |  |  |
|                                                 | $\bigcirc$ | HLG System Gamma  | 1.2                   |  |  |

# When using RGB444:

- 1. Open the OSD menu via the monitor's front buttons and access both the **Signal** and **Color** options
- 2. Set items (2) (Signal) and  $(3) \sim (7)$  (Color)

| Color mode: HLG_BT.2100 (PQ / HLG Clipping: ON) |                 |                   |                       |  |
|-------------------------------------------------|-----------------|-------------------|-----------------------|--|
|                                                 | RGE             | 3444              |                       |  |
|                                                 | 2               | Input Range       | Full                  |  |
|                                                 | 3               | Color Mode        | HLG_BT.2100           |  |
|                                                 | 4               | Brightness        | 300 cd/m <sup>2</sup> |  |
|                                                 | 5               | Gamma (EOTF)      | HLG                   |  |
|                                                 | 6               | PQ / HLG Clipping | ON <sup>2</sup>       |  |
|                                                 | $\bigcirc$      | HLG System Gamma  | 1.2                   |  |
|                                                 | $\underline{w}$ | HLG System Gamma  | 1.2                   |  |

Signal Options Signal (HDM11) Input Color Format [ Auto ] YUV Color Matrix [ ① ] Input Range [ 2 ] HDMI Settings Signal Information 1920x1080 60.00 Hz Limited Range YCbCr4:2:2 10bit -

1.8

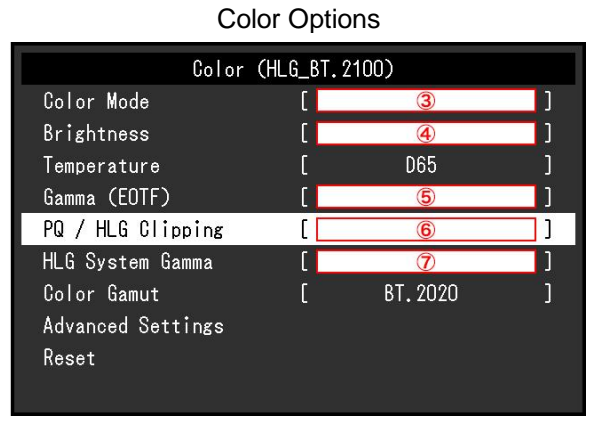

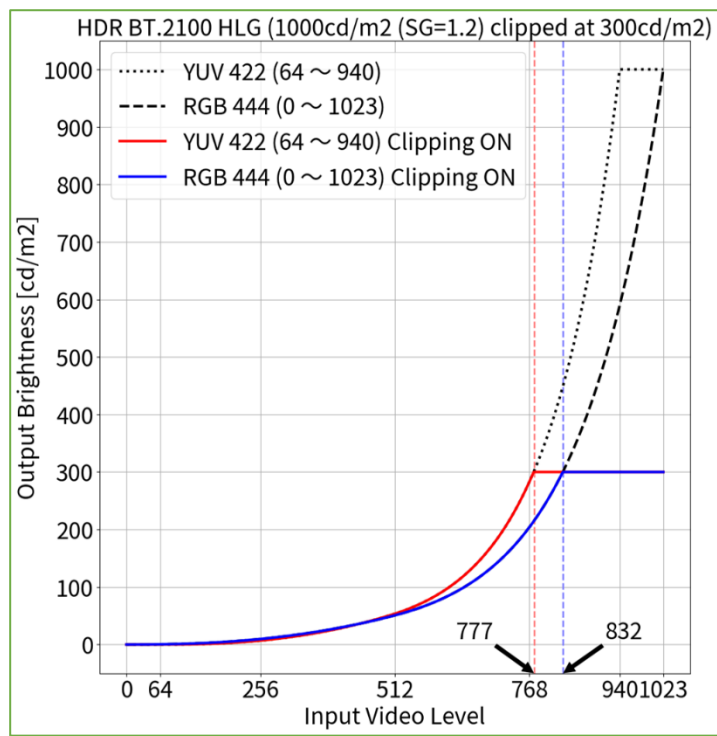

OSD Adjustment - Color Mode: HLG\_BT.2100 (PQ / HLG Clipping: ON) (HDR)

- BT.2020 is recommended as standard, but if you are intentionally using RGB to YUV coefficient, select the appropriate settings accordingly.
- <sup>2</sup> HLG allows the display of up to 300 cd/m<sup>2</sup> with a peak brightness of 1000 cd/m<sup>2</sup>.

# 1.9

OSD Adjustment – Color Mode: HLG\_BT.2100 (PQ / HLG Clipping: OFF) (HDR)

# When using YUV422:

- 1. Open the OSD menu via the monitor's front buttons and access both the **Signal** and **Color** options
- 2. Set items  $(1) \sim (2)$  (Signal) and  $(3) \sim (7)$  (Color)

| Color mode: HLG_BT.2100 (PQ / HLG Clipping: OFF) |            |                   |                       |  |  |
|--------------------------------------------------|------------|-------------------|-----------------------|--|--|
|                                                  | YUV422     |                   |                       |  |  |
|                                                  | 1          | YUV Color Matrix  | BT.2020 <sup>1</sup>  |  |  |
|                                                  | 2          | Input Range       | Limited               |  |  |
|                                                  | 3          | Color Mode        | HLG_BT.2100           |  |  |
|                                                  | 4          | Brightness        | 300 cd/m <sup>2</sup> |  |  |
|                                                  | 5          | Gamma (EOTF)      | HLG                   |  |  |
|                                                  | 6          | PQ / HLG Clipping | OFF <sup>4</sup>      |  |  |
|                                                  | $\bigcirc$ | HLG System Gamma  | 1.0                   |  |  |

# When using RGB444:

- 1. Open the OSD menu via the monitor's front buttons and access both the **Signal** and **Color** options
- 2. Set items (2) (Signal) and (3)  $\sim$  (7) (Color)

| Color mode: HLG_BT.2100 (PQ / HLG Clipping: OFF) |        |                   |                       |  |  |
|--------------------------------------------------|--------|-------------------|-----------------------|--|--|
|                                                  | RGB444 |                   |                       |  |  |
|                                                  | 2      | Input Range       | Full                  |  |  |
|                                                  | 3      | Color Mode        | HLG_BT.2100           |  |  |
|                                                  | 4      | Brightness        | 300 cd/m <sup>2</sup> |  |  |
|                                                  | (5)    | Gamma (EOTF)      | HLG                   |  |  |
|                                                  | 6      | PQ / HLG Clipping | OFF <sup>4</sup>      |  |  |
|                                                  | 1      | HLG System Gamma  | 1.0                   |  |  |

| Signal Options                                            |         |      |    |  |
|-----------------------------------------------------------|---------|------|----|--|
| Signal                                                    | (HDMI1) |      |    |  |
| Input Color Format                                        | [       | Auto | ]  |  |
| YUV Color Matrix                                          | [       | 1    | ]] |  |
| Input Range<br>HDMI Settings                              |         | 2    | נו |  |
| Signal Information<br>1920x1080 60.00 Hz<br>Limited Range |         |      |    |  |
| YCbCr4:2:2 1Obit<br>-                                     |         |      |    |  |

# Color Options

| Color (HLG_BT.2100) |   |                          |    |  |
|---------------------|---|--------------------------|----|--|
| Color Mode          | [ | 3                        | ]  |  |
| Brightness          | [ | 4                        | נ  |  |
| Temperature         | [ | D65                      | ן  |  |
| Gamma (EOTF)        | [ | 5                        | ]  |  |
| PQ / HLG Clipping   | [ | 6                        | ]  |  |
| HLG System Gamma    | [ | $\overline{\mathcal{O}}$ | [] |  |
| Color Gamut         | [ | BT.2020                  | נ  |  |
| Advanced Settings   |   |                          |    |  |
| Reset               |   |                          |    |  |
|                     |   |                          |    |  |

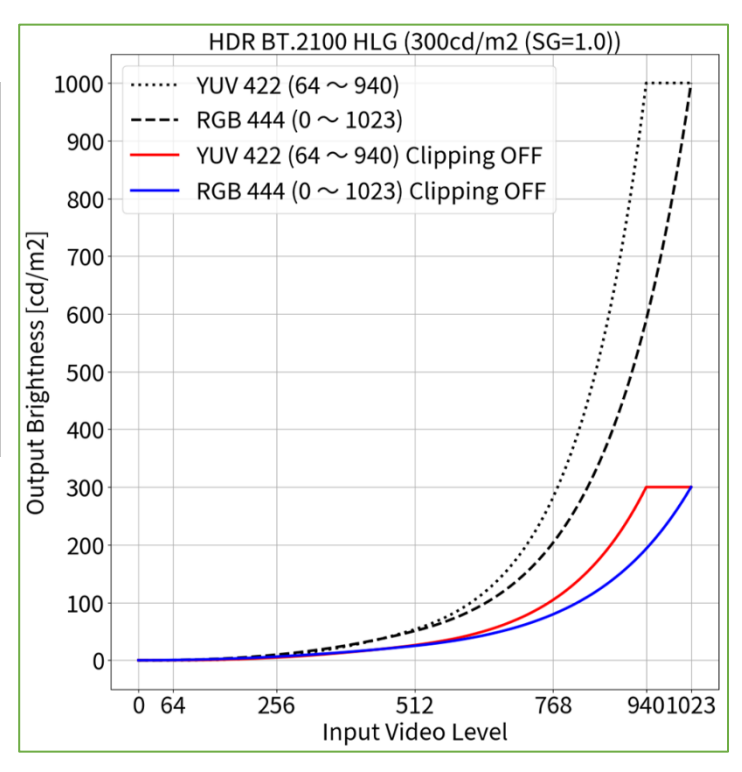

<sup>1</sup> BT.2020 is recommended as standard, but if you are intentionally using RGB to YUV coefficient, select the appropriate settings accordingly. <sup>4</sup> Scaling curve in which areas exceeding 300 cd/m<sup>2</sup> are clipped from 1000 cd/m<sup>2</sup>.

ColorNavigator 7 Adjustment - Color Mode: BT.2020 (SDR)

# When using YUV422:

- 1. Open the OSD menu via the monitor's front buttons and access the Signal options, then set items  $(1) \sim (2)$
- 2. Open ColorNavigator 7 and right click color mode BT.2020, then select Edit Target...
- 3. Under Color mode type V , select Advanced Mode and under Preset target, select BT.2020
- 4. Set items (1)  $\sim$  (4) and (7)  $\sim$  (9) then click **OK**
- 5. Carry out **Calibration** for the target

| olor mode: BT.2020 |     |                  |                       |  |  |
|--------------------|-----|------------------|-----------------------|--|--|
|                    | YUV | YUV422           |                       |  |  |
|                    | 1   | Brightness       | 123 cd/m <sup>2</sup> |  |  |
|                    | 2   | Black Level      | Minimum               |  |  |
|                    | 3   | White Point      | D65                   |  |  |
|                    | 4   | Gamma (EOTF)     | 2.4                   |  |  |
|                    | 0   | Priority         | Standard              |  |  |
|                    | 8   | Gamut            | BT.2020               |  |  |
|                    | 9   | Gamut Clipping   | ✓                     |  |  |
|                    | 1   | YUV Color Matrix | BT.2020 <sup>1</sup>  |  |  |
|                    | 2   | Input Range      | Limited (109% White)  |  |  |

## When using RGB444:

- 1. Open the OSD menu via the monitor's front buttons and access the Signal options, then set item (2)
- 2. Open ColorNavigator 7 and right click color mode BT.2020, then select Edit target...
- 3. Under Color mode type V, select Advanced Mode and under Preset target, select BT.2020
- 4. Set items (1)  $\sim$  (4) and (7)  $\sim$  (9) and click **OK**
- 5. Carry out **Calibration** for the target

| Color mode: BT.2020 |     |                |                       |
|---------------------|-----|----------------|-----------------------|
|                     | RGE | 3444           |                       |
|                     | 1   | Brightness     | 100 cd/m <sup>2</sup> |
|                     | 2   | Black Level    | Minimum               |
|                     | 3   | White Point    | D65                   |
|                     | 4   | Gamma (EOTF)   | 2.4                   |
|                     | 0   | Priority       | Standard              |
|                     | 8   | Gamut          | BT.2020               |
|                     | 9   | Gamut Clipping | $\checkmark$          |
|                     | 2   | Input Range    | Full                  |

2.1

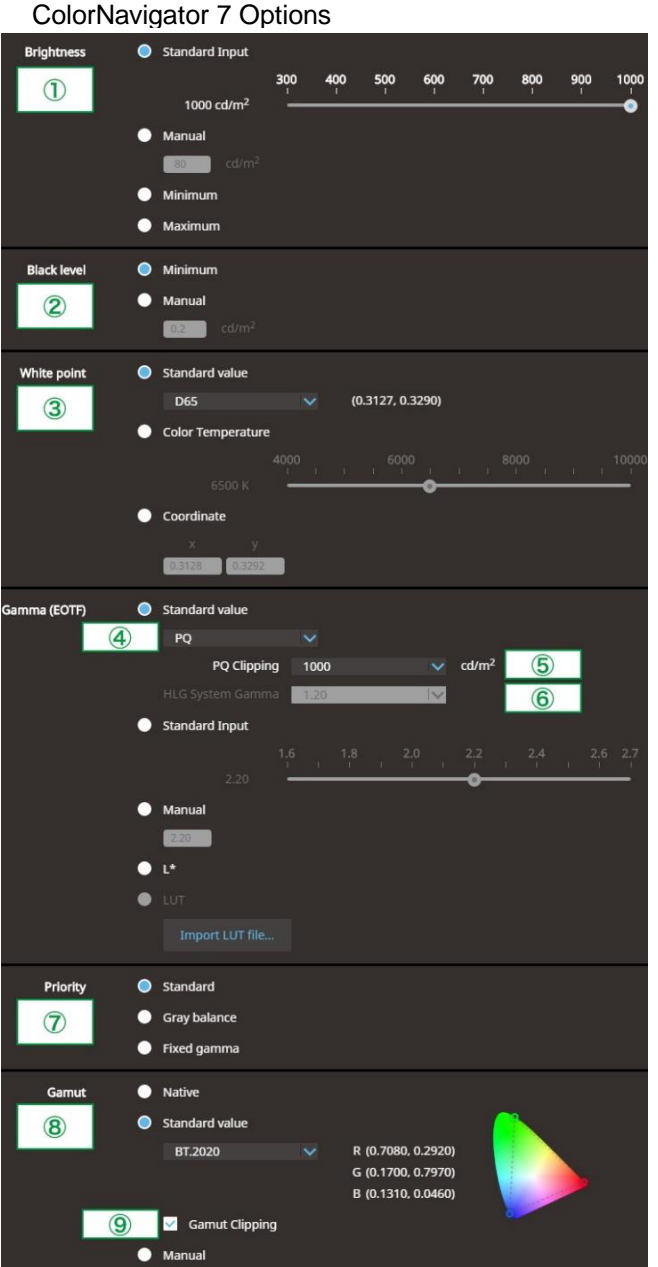

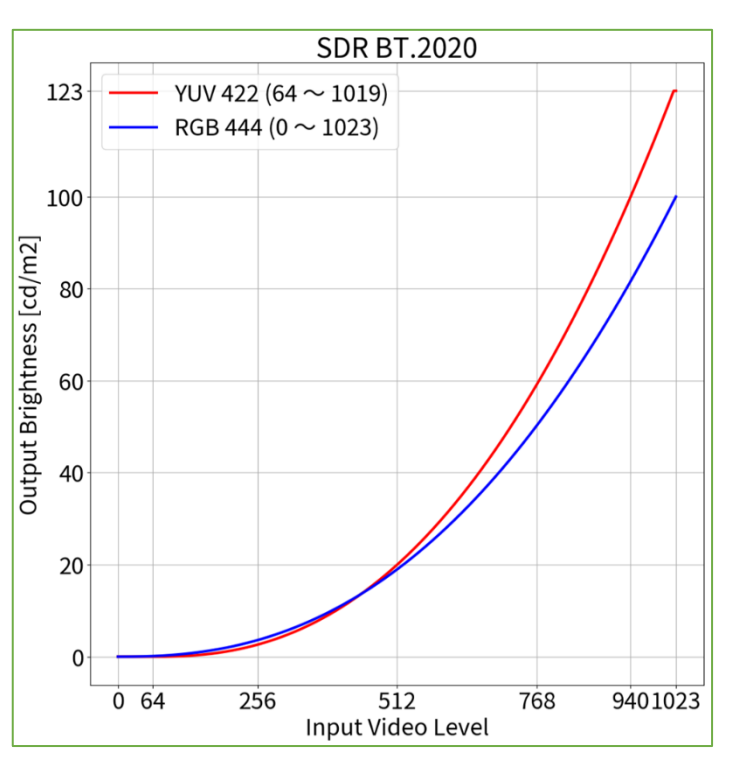

| Signal Options     |         |      |    |  |
|--------------------|---------|------|----|--|
| Signal             | (HDMI1) |      |    |  |
| Input Color Format | [       | Auto | ]  |  |
| YUV Color Matrix   | [       | 1    | ]] |  |
| Input Range        | [       | 2    | ]] |  |
| HDMI Settings      |         |      |    |  |
| Signal Information |         |      |    |  |
| 1920x1080 60.00 Hz |         |      |    |  |
| Limited Range      |         |      |    |  |
| YCbCr4:2:2 10bit   |         |      |    |  |
| -                  |         |      |    |  |
|                    |         |      |    |  |

<sup>1</sup> BT.2020 is recommended as standard, but if you are intentionally using RGB to YUV coefficient, select the appropriate settings accordingly.

ColorNavigator 7 Adjustment - Color Mode: BT.709 (SDR)

# When using YUV422:

- 1. Open the OSD menu via the monitor's front buttons and access the Signal options, then set items  $(1) \sim (2)$
- 2. Open ColorNavigator 7 and right click color mode BT.709, then select Edit Target...
- 3. Under Color mode type V , select Advanced Mode and under Preset target, select BT.709
- 4. Set items (1)  $\sim$  (4) and (7)  $\sim$  (9) then click **OK**
- 5. Carry out **Calibration** for the target

| olor mode: BT.709 |     |                  |                       |  |
|-------------------|-----|------------------|-----------------------|--|
|                   | YUV | 422              |                       |  |
|                   | 1   | Brightness       | 123 cd/m <sup>2</sup> |  |
|                   | 2   | Black Level      | Minimum               |  |
|                   | 3   | White Point      | D65                   |  |
|                   | 4   | Gamma (EOTF)     | 2.4                   |  |
|                   | 0   | Priority         | Standard              |  |
|                   | 8   | Gamut            | BT.709                |  |
|                   | 9   | Gamut Clipping   | $\checkmark$          |  |
|                   | 1   | YUV Color Matrix | BT.709                |  |
|                   | 2   | Input Range      | Limited (109% White)  |  |

# When using RGB444:

- 1. Open the OSD menu via the monitor's front buttons and access the Signal options, then set item (2)
- 2. Open ColorNavigator 7 and right click color mode BT.709, then select Edit target...
- 3. Under Color mode type Marcel , select Advanced Mode and under Preset target, select BT.709
- 4. Set items (1)  $\sim$  (4) and (7)  $\sim$  (9) and click **OK**
- 5. Carry out **Calibration** for the target

| Color mode: BT.709 |     |                |                       |
|--------------------|-----|----------------|-----------------------|
|                    | RGE | 3444           |                       |
|                    | 1   | Brightness     | 100 cd/m <sup>2</sup> |
|                    | 2   | Black Level    | Minimum               |
|                    | 3   | White Point    | D65                   |
|                    | 4   | Gamma (EOTF)   | 2.4                   |
|                    | 0   | Priority       | Standard              |
|                    | 8   | Gamut          | BT.709                |
|                    | 9   | Gamut Clipping | ✓                     |
|                    | 2   | Input Range    | Full                  |

ColorNavigator 7 Options

2.2

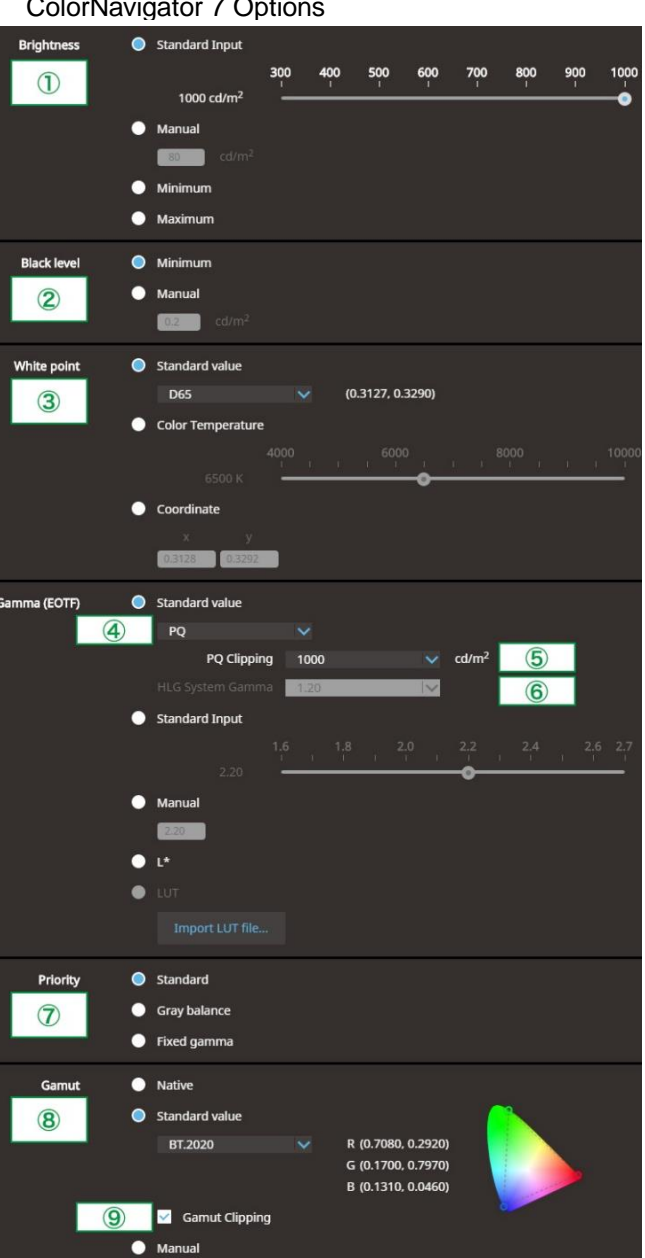

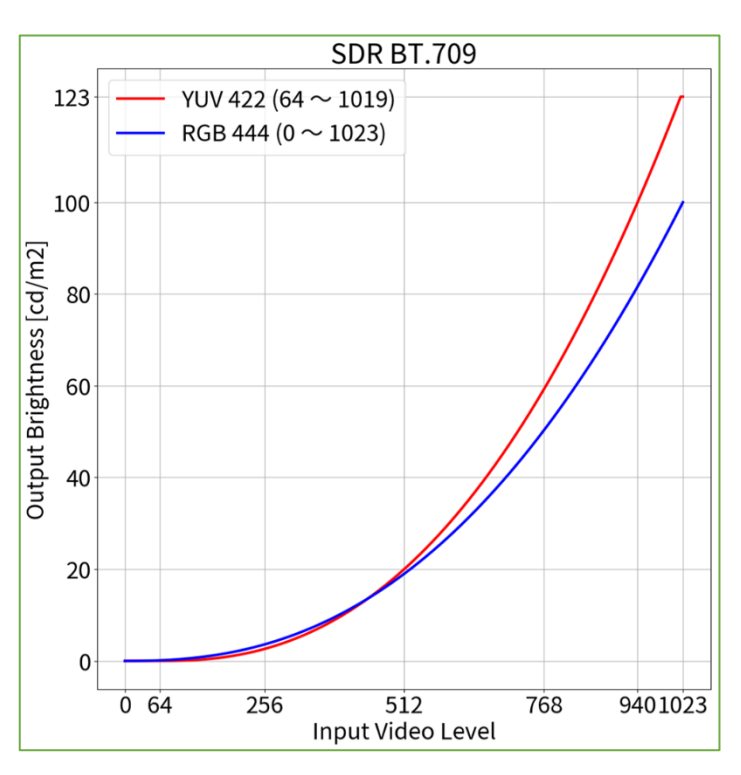

# Signal Options

| Signal             | (HDMI1) |      |     |
|--------------------|---------|------|-----|
| Input Color Format | []      | Auto | ]   |
| YUV Color Matrix   | [       | 1    | ] ] |
| Input Range        | [       | 2    | ]   |
| HDMI Settings      |         |      |     |
| Signal Information |         |      |     |
| 1920x1080 60.00 Hz |         |      |     |
| Limited Range      |         |      |     |
| YCbCr4:2:2 10bit   |         |      |     |
|                    |         |      |     |
|                    |         |      |     |

ColorNavigator 7 Adjustment - Color Mode: DCI (SDR)

# When using RGB444:

- 1. Open the OSD menu via the monitor's front buttons and access the Signal options, then set item (2)
- 2. Open ColorNavigator 7 and right click color mode DCI, then select Edit Target...
- 3. Under Color mode type V, select Advanced Mode and under Preset target, select DCI
- 4. Set items (1)  $\sim$  (4) and (7)  $\sim$  (9) and click **OK**
- 5. Carry out **Calibration** for the target

| olor mode: DCI |            |                |                      |  |  |  |
|----------------|------------|----------------|----------------------|--|--|--|
|                | RGB444     |                |                      |  |  |  |
|                | 1          | Brightness     | 48 cd/m <sup>2</sup> |  |  |  |
|                | 2          | Black Level    | Minimum              |  |  |  |
|                | 3          | White Point    | D65                  |  |  |  |
|                | 4          | Gamma (EOTF)   | 2.6                  |  |  |  |
|                | $\bigcirc$ | Priority       | Standard             |  |  |  |
|                | 8          | Gamut          | DCI                  |  |  |  |
|                | 9          | Gamut Clipping | $\checkmark$         |  |  |  |
|                | 2          | Input Range    | Full                 |  |  |  |
|                |            |                |                      |  |  |  |

2.3

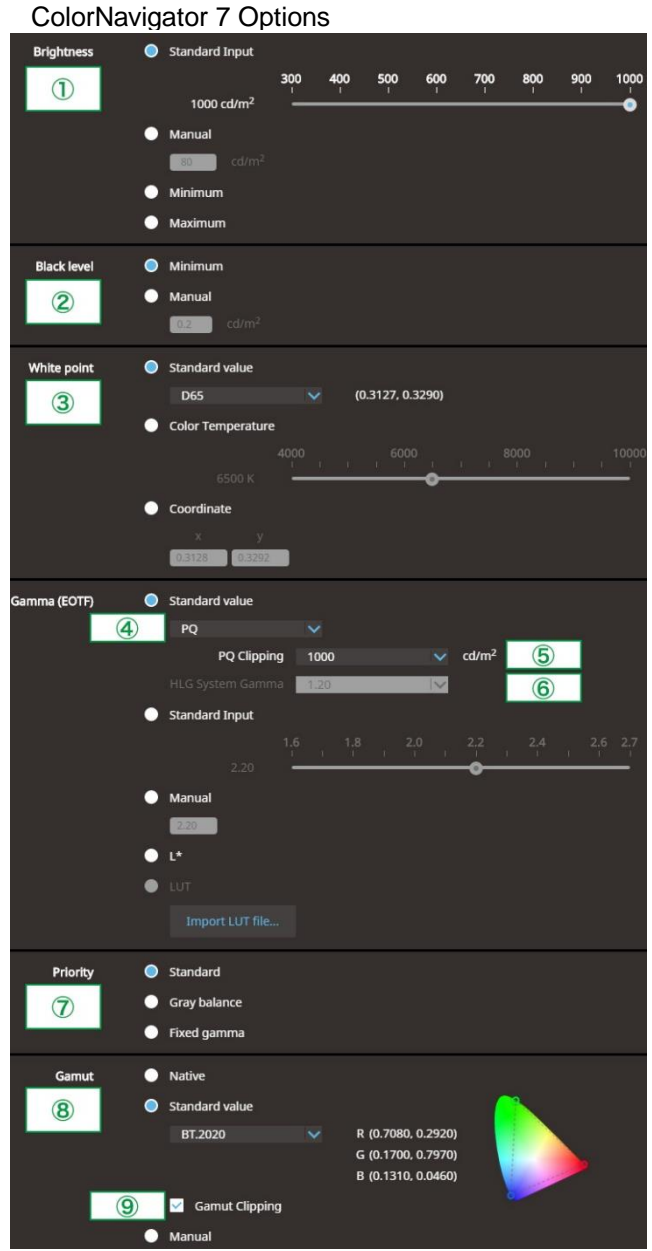

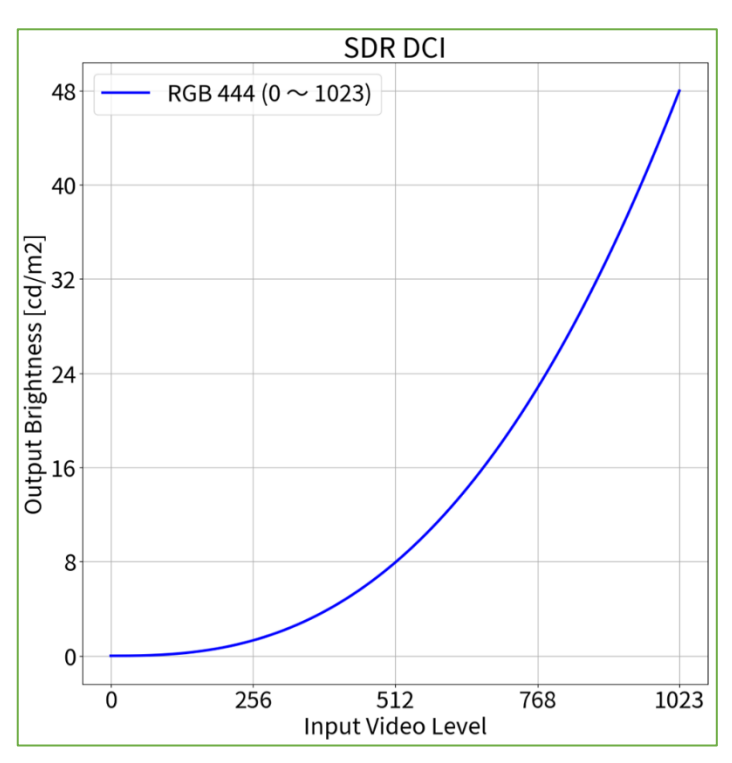

# Signal Options

| Signal                                                                             | (HDMI1) |      |   |
|------------------------------------------------------------------------------------|---------|------|---|
| Input Color Format                                                                 | [       | Auto | ] |
| YUV Color Matrix                                                                   | [       | 1    | ] |
| Input Range<br>HDMI Settings                                                       |         | 2    | ] |
| Signal Information<br>1920x1080 60.00 Hz<br>Limited Range<br>YCbCr4:2:2 10bit<br>- |         |      |   |

When using RGB444:

- 1. Open the OSD menu via the monitor's front buttons and access the **Signal** options, then set item (2)
- 2. Open ColorNavigator 7 and right click color mode **PQ\_DCI**, then select **Edit Target...**
- 3. Under Color mode type V , select Advanced Mode and under Preset target, select PQ\_DCI
- 4. Set items (1)  $\sim$  (5) and (7)  $\sim$  (9) and click  ${\rm OK}$
- 5. Carry out **Calibration** for the target

| olor mode: PQ_DCI (PQ Clipping: 300 cd/m <sup>2</sup> ) |        |                |                        |
|---------------------------------------------------------|--------|----------------|------------------------|
|                                                         | RGB444 |                |                        |
|                                                         | 1      | Brightness     | 300 cd/m <sup>2</sup>  |
|                                                         | 2      | Black Level    | Minimum                |
|                                                         | 3      | White Point    | D65                    |
|                                                         | 4      | Gamma (EOTF)   | PQ                     |
|                                                         | (5)    | PQ Clipping    | 300 cd/m² <sup>3</sup> |
|                                                         | 1      | Priority       | Standard               |
|                                                         | 8      | Gamut          | DCI                    |
|                                                         | 9      | Gamut Clipping | ✓                      |
|                                                         | 2      | Input Range    | Full                   |

2.4

ColorNavigator 7 Adjustment – Color Mode: PQ\_DCI (PQ Clipping: 300 cd/m<sup>2</sup>) (HDR)

### ColorNavigator 7 Options

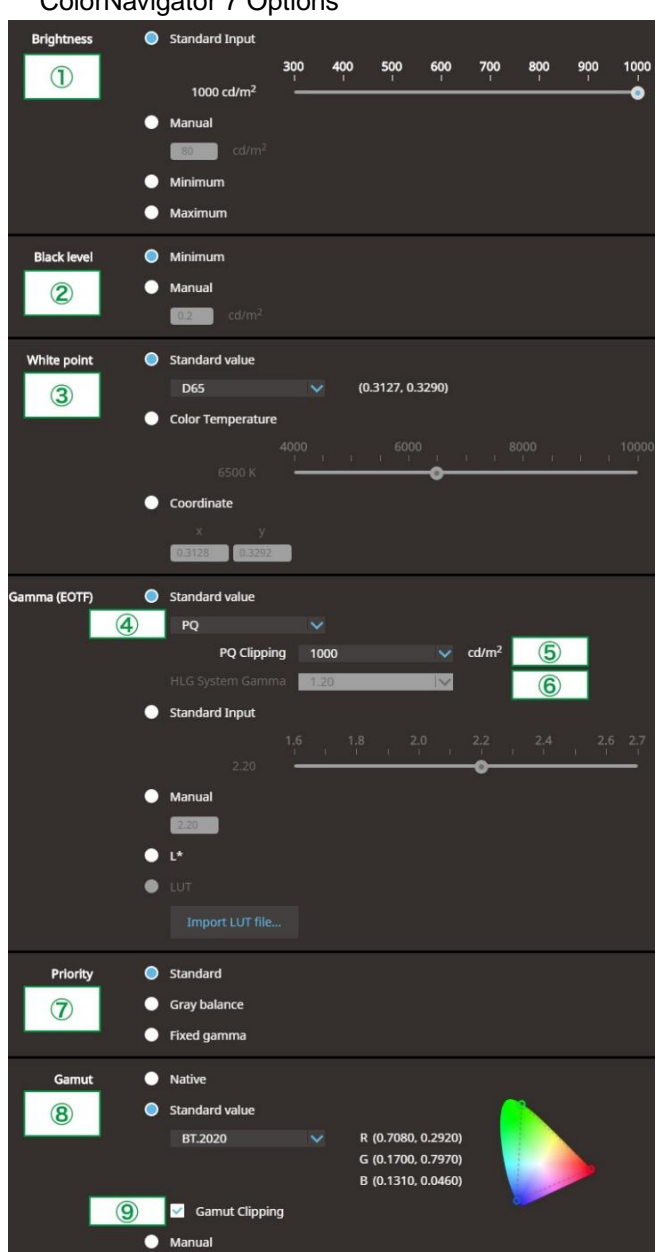

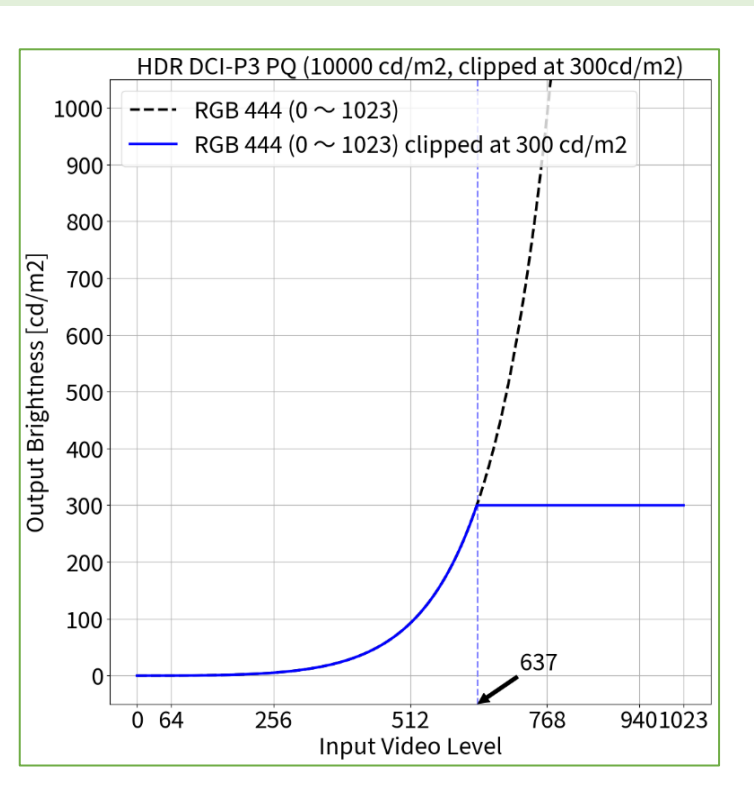

| Signal                                                                             | Options |      |     |
|------------------------------------------------------------------------------------|---------|------|-----|
| Signal                                                                             | (HDMI1) |      |     |
| Input Color Format                                                                 | [       | Auto | ]   |
| YUV Color Matrix                                                                   | [       | 1    | ]]  |
| Input Range<br>HDMI Settings                                                       | [       | 2    | ] ז |
| Signal Information<br>1920x1080 60.00 Hz<br>Limited Range<br>YCbCr4:2:2 10bit<br>- |         |      |     |

<sup>3</sup> PQ Curve allows the display of up to 300 cd/m<sup>2</sup>. Areas on the screen which exceed this amount are clipped.

# When using RGB444:

- 1. Open the OSD menu via the monitor's front buttons and access the **Signal** options, then set item ②
- 2. Open ColorNavigator 7 and right click color mode **PQ\_DCI**, then select **Edit Target...**
- 3. Under Color mode type V , select Advanced Mode and under Preset target, select PQ\_DCI
- 4. Set items (1)  $\sim$  (5) and (7)  $\sim$  (9) and click  ${\rm OK}$
- 5. Carry out **Calibration** for the target

| olor mode: PQ_DCI (PQ Clipping: 1000 cd/m <sup>2</sup> ) |   |                |                         |
|----------------------------------------------------------|---|----------------|-------------------------|
| RGB444                                                   |   |                |                         |
|                                                          | 1 | Brightness     | 300 cd/m <sup>2</sup>   |
|                                                          | 2 | Black Level    | Minimum                 |
|                                                          | 3 | White Point    | D65                     |
|                                                          | 4 | Gamma (EOTF)   | PQ                      |
|                                                          | 5 | PQ Clipping    | 1000 cd/m² <sup>4</sup> |
|                                                          | 0 | Priority       | Standard                |
|                                                          | 8 | Gamut          | DCI                     |
|                                                          | 9 | Gamut Clipping | ✓                       |
|                                                          | 2 | Input Range    | Full                    |
|                                                          |   |                |                         |

2.5

ColorNavigator 7 Adjustment – Color Mode: PQ\_DCI (PQ Clipping: 1000 cd/m<sup>2</sup>) (HDR)

### ColorNavigator 7 Options

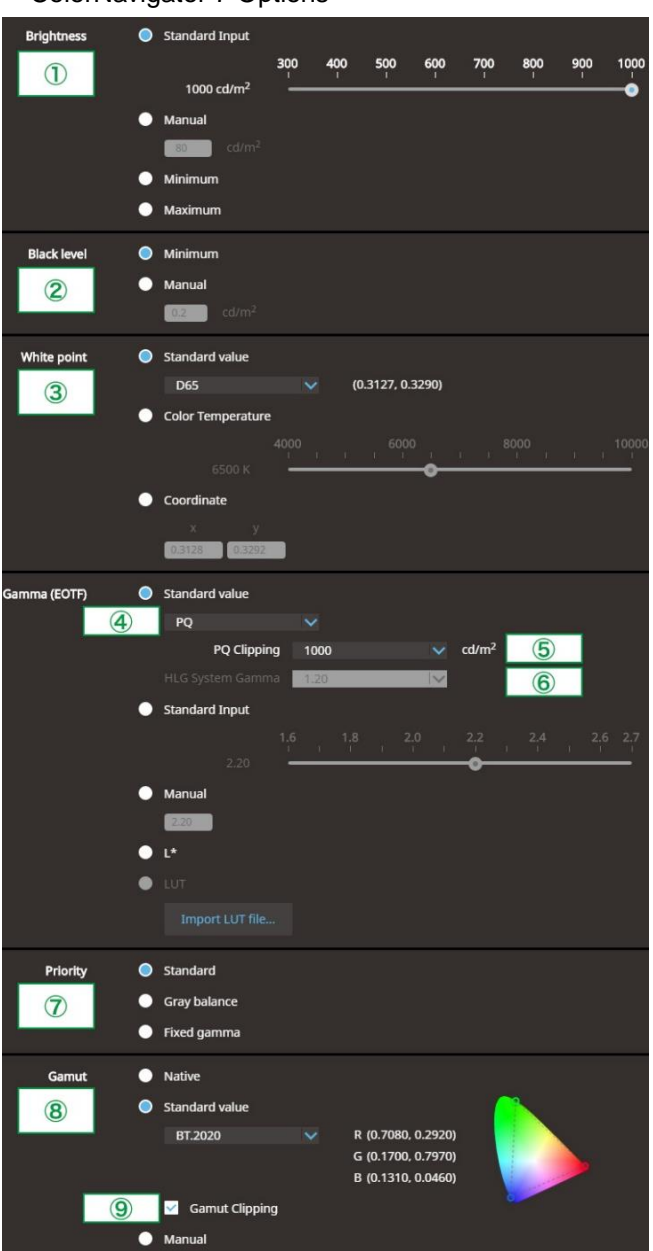

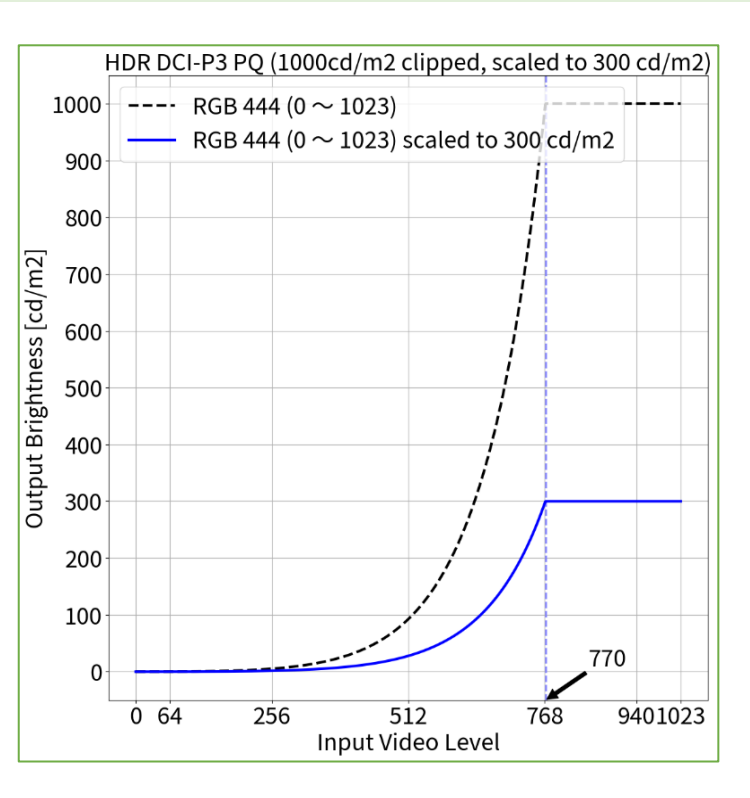

| Signal                                                                        | Options |      |    |
|-------------------------------------------------------------------------------|---------|------|----|
| Signal                                                                        | (HDMI1) |      |    |
| Input Color Format                                                            | [       | Auto | ]  |
| YUV Color Matrix                                                              | [       | 1    | נך |
| Input Range<br>HDMI Settings                                                  | [       | 2    | נ  |
| Signal Information<br>1920x1080 60.00 Hz<br>Limited Range<br>YCbCr4:2:2 10bit |         |      |    |
|                                                                               |         |      |    |

<sup>4</sup> Scaling curve in which areas exceeding 300 cd/m<sup>2</sup> are clipped from 1000 cd/m<sup>2</sup>.

### When using YUV422:

- 1. Open the OSD menu via the monitor's front buttons and access the **Signal** options, then set items  $\bigcirc \sim \bigcirc$
- 2. Open ColorNavigator 7 and right click color mode PQ\_BT.2100, then select Edit Target...
- 3. Under Color mode type V , select Advanced Mode and under Preset target, select PQ\_BT.2100
- 4. Set items (1)  $\sim$  (5) and (7)  $\sim$  (9) and click  ${\rm OK}$
- 5. Carry out **Calibration** for the target

| Y | (UV<br>(1) | 422               |                        |
|---|------------|-------------------|------------------------|
|   | 1          | Defailed a second |                        |
|   |            | Brightness        | 300 cd/m <sup>2</sup>  |
| ( | 2          | Black Level       | Minimum                |
| ( | 3          | White Point       | D65                    |
| ( | 4          | Gamma (EOTF)      | PQ                     |
| ( | 5          | PQ Clipping       | 300 cd/m² <sup>3</sup> |
| ( | 0          | Priority          | Standard               |
| ( | 8          | Gamut             | BT.2020                |
| ( | 9          | Gamut Clipping    | ✓                      |
| ( | 1          | YUV Color Matrix  | BT.2020 <sup>1</sup>   |
| ( | 2          | Input Range       | Limited                |

## When using RGB444:

- 1. Open the OSD menu via the monitor's front buttons and access the **Signal** options, then set item ②
- 2. Open ColorNavigator 7 and right click color mode **BT.2100**, then select **Edit target...**
- 3. Under Color mode type Markov , select Advanced Mode and under Preset target, select BT.2100
- 4. Set items (1)  $\sim$  (5) and (7)  $\sim$  (9) and click **OK**
- 5. Carry out **Calibration** for the target

| Color mode: PQ_BT.2100 (PQ Clipping: 300 cd/m <sup>2</sup> ) |            |                |                                    |
|--------------------------------------------------------------|------------|----------------|------------------------------------|
| RGB444                                                       |            |                |                                    |
|                                                              | 1          | Brightness     | 300 cd/m <sup>2</sup>              |
|                                                              | 2          | Black Level    | Minimum                            |
|                                                              | 3          | White Point    | D65                                |
|                                                              | 4          | Gamma (EOTF)   | PQ                                 |
|                                                              | 5          | PQ Clipping    | 300 cd/m <sup>2</sup> <sup>3</sup> |
|                                                              | $\bigcirc$ | Priority       | Standard                           |
|                                                              | 8          | Gamut          | BT.2020                            |
|                                                              | 9          | Gamut Clipping | ✓                                  |
|                                                              | 2          | Input Range    | Full                               |

**2.6** C

# ColorNavigator 7 Adjustment – Color Mode: PQ\_BT.2100 (PQ Clipping: 300 cd/m<sup>2</sup>) (HDR)

## ColorNavigator 7 Options

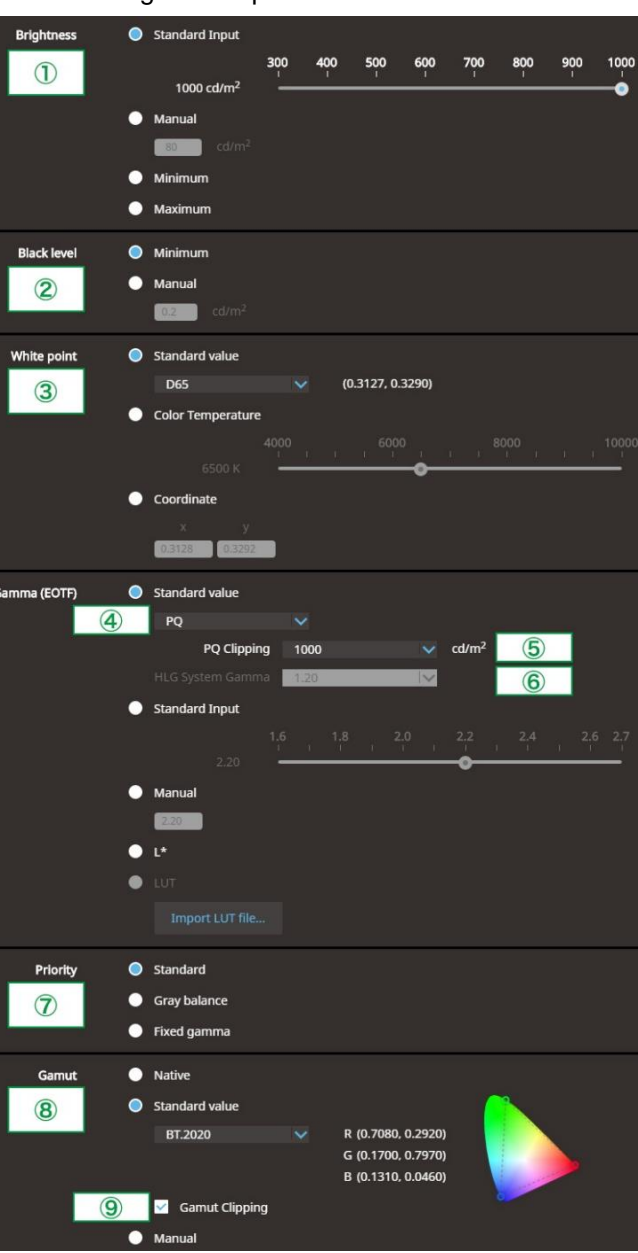

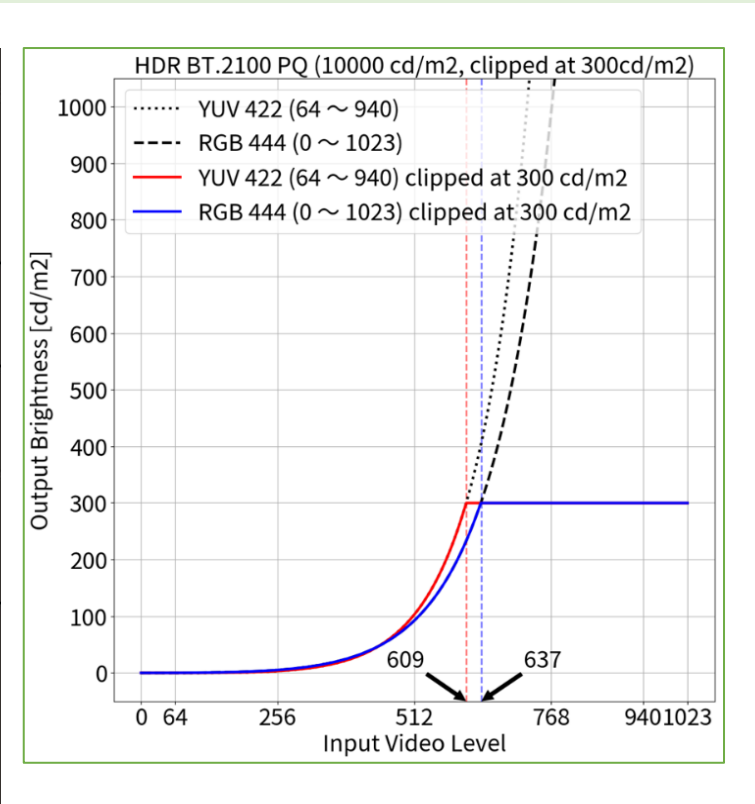

| Signal Options     |          |      |    |
|--------------------|----------|------|----|
| Signa              | I (HDMI' | 1)   |    |
| Input Color Format | [        | Auto | ]  |
| YUV Color Matrix   | [        | 1    | ]] |
| Input Range        | [        | 2    | ]  |
| HDMI Settings      |          |      |    |
| Signal Information |          |      |    |
| 1920x1080 60.00 Hz |          |      |    |
| Limited Range      |          |      |    |
| YCbCr4:2:2 10bit   |          |      |    |
|                    |          |      |    |
|                    |          |      |    |

BT.2020 is recommended as standard, but if you are intentionally using RGB to YUV coefficient, select the appropriate settings accordingly.

<sup>3</sup> PQ Curve allows the display of up to 300 cd/m<sup>2</sup>. Areas on the screen which exceed this amount are clipped.

### When using YUV422:

- 1. Open the OSD menu via the monitor's front buttons and access the **Signal** options, then set items  $(1) \sim (2)$
- 2. Open ColorNavigator 7 and right click color mode PQ BT.2100, then select Edit Target...
- 3. Under Color mode type V , select Advanced Mode and under Preset target, select PQ BT.2100
- 4. Set items (1)  $\sim$  (5) and (7)  $\sim$  (9) and click **OK**
- 5. Carry out **Calibration** for the target

| olor mode: PQ_BT.2100 (PQ Clipping: 1000 cd/m <sup>2</sup> ) |   |                  |                                     |  |
|--------------------------------------------------------------|---|------------------|-------------------------------------|--|
| YUV422                                                       |   |                  |                                     |  |
|                                                              | 1 | Brightness       | 300 cd/m <sup>2</sup>               |  |
|                                                              | 2 | Black Level      | Minimum                             |  |
|                                                              | 3 | White Point      | D65                                 |  |
|                                                              | 4 | Gamma (EOTF)     | PQ                                  |  |
|                                                              | 6 | PQ Clipping      | 1000 cd/m <sup>2</sup> <sup>4</sup> |  |
|                                                              | 0 | Priority         | Standard                            |  |
|                                                              | 8 | Gamut            | BT.2020                             |  |
|                                                              | 9 | Gamut Clipping   | ✓                                   |  |
|                                                              | 1 | YUV Color Matrix | BT.2020 <sup>1</sup>                |  |
|                                                              | 2 | Input Range      | Limited                             |  |
|                                                              |   |                  |                                     |  |

# When using RGB444:

- 1. Open the OSD menu via the monitor's front buttons and access the Signal options, then set item (2)
- 2. Open ColorNavigator 7 and right click color mode BT.2100, then select Edit target...
- 3. Under Color mode type V, select Advanced Mode and under Preset target, select BT.2100
- 4. Set items (1)  $\sim$  (5) and (7)  $\sim$  (9) and click **OK**
- Carry out **Calibration** for the target 5.

| Color mode: PQ_BT.2100 (PQ Clipping: 1000 cd/m <sup>2</sup> ) |        |                |                                     |
|---------------------------------------------------------------|--------|----------------|-------------------------------------|
|                                                               | RGB444 |                |                                     |
|                                                               | 1      | Brightness     | 300 cd/m <sup>2</sup>               |
|                                                               | 2      | Black Level    | Minimum                             |
|                                                               | 3      | White Point    | D65                                 |
|                                                               | 4      | Gamma (EOTF)   | PQ                                  |
|                                                               | 6      | PQ Clipping    | 1000 cd/m <sup>2</sup> <sup>4</sup> |
|                                                               | 0      | Priority       | Standard                            |
|                                                               | 8      | Gamut          | BT.2020                             |
|                                                               | 9      | Gamut Clipping | ✓                                   |
|                                                               | 2      | Input Range    | Full                                |

2.7

ColorNavigator 7 Adjustment - Color Mode: PQ\_BT.2100 (PQ Clipping: 1000 cd/m<sup>2</sup>) (HDR)

### ColorNavigator 7 Options

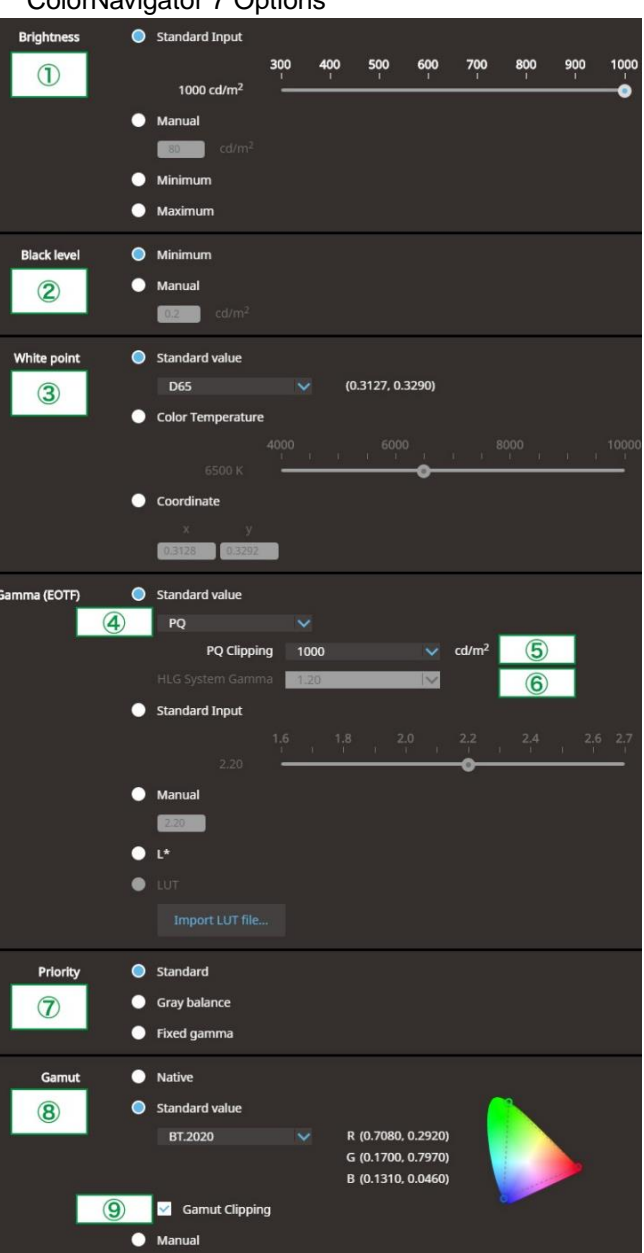

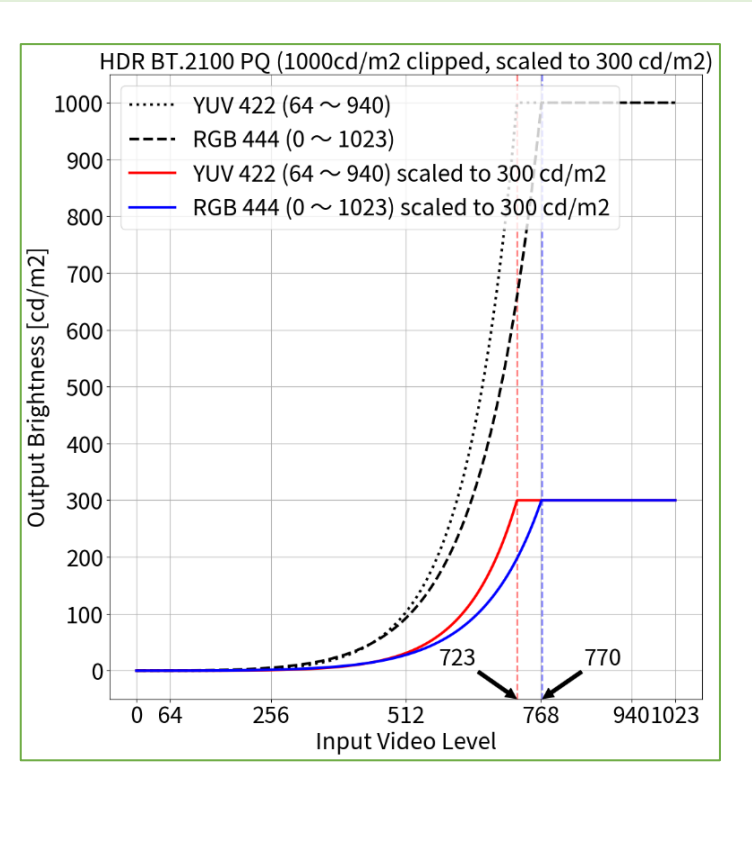

| Signal Options                                                                     |         |      |    |
|------------------------------------------------------------------------------------|---------|------|----|
| Signal                                                                             | (HDMI1) |      |    |
| Input Color Format                                                                 | [       | Auto | ]  |
| YUV Color Matrix                                                                   | [       | 1    | ]] |
| Input Range<br>HDMI Settings                                                       | [       | 2    | נן |
| Signal Information<br>1920x1080 60.00 Hz<br>Limited Range<br>YCbCr4:2:2 10bit<br>- |         |      |    |
| YCbCr4:2:2 10bit<br>-                                                              |         |      |    |

BT.2020 is recommended as standard, but if you are intentionally using RGB to YUV coefficient, select the appropriate settings accordingly.

<sup>4</sup> Scaling curve in which areas exceeding 300 cd/m<sup>2</sup> are clipped from 1000 cd/m<sup>2</sup>.

When using YUV422:

- 1. Open the OSD menu via the monitor's front buttons and access the **Signal** options, then set items  $\bigcirc \sim \bigcirc$
- 2. Open ColorNavigator 7 and right click color mode HLG\_BT.2100, then select Edit Target...
- 3. Under Color mode type V , select Advanced Mode and under Preset target, select HLG\_BT.2100
- 4. Set items (1)  $\sim$  (9) and click  ${\rm OK}$
- 5. Carry out **Calibration** for the target

| Color mode: HLG_BT.2100 (PQ / HLG Clipping: ON) |  |  |
|-------------------------------------------------|--|--|
| YUV422                                          |  |  |
| 300 cd/m <sup>2</sup>                           |  |  |
| Minimum                                         |  |  |
| D65                                             |  |  |
| HLG                                             |  |  |
| ON <sup>2</sup>                                 |  |  |
| 1.2                                             |  |  |
| Fixed gamma                                     |  |  |
| BT.2020                                         |  |  |
| ✓                                               |  |  |
| BT.2020 <sup>1</sup>                            |  |  |
| Limited                                         |  |  |
|                                                 |  |  |

# When using RGB444:

- 1. Open the OSD menu via the monitor's front buttons and access the **Signal** options, then set item ②
- 2. Open ColorNavigator 7 and right click color mode HLG\_BT.2100, then select Edit target...
- 3. Under Color mode type V , select Advanced Mode and under Preset target, select HLG\_BT.2100
- 4. Set items (1)  $\sim$  (9) and click **OK**
- 5. Carry out **Calibration** for the target

| Color mode: HLG_BT.2100 (PQ / HLG Clipping: ON) |        |                  |                       |  |
|-------------------------------------------------|--------|------------------|-----------------------|--|
|                                                 | RGB444 |                  |                       |  |
|                                                 | 1      | Brightness       | 300 cd/m <sup>2</sup> |  |
|                                                 | 2      | Black Level      | Minimum               |  |
|                                                 | 3      | White Point      | D65                   |  |
|                                                 | 4      | Gamma (EOTF)     | HLG                   |  |
|                                                 | 5      | HLG Clipping     | ON <sup>2</sup>       |  |
|                                                 | 6      | HLG System Gamma | 1.2                   |  |
|                                                 | 0      | Priority         | Fixed gamma           |  |
|                                                 | 8      | Gamut            | BT.2020               |  |
|                                                 | 9      | Gamut Clipping   | $\checkmark$          |  |
|                                                 | 2      | Input Range      | Full                  |  |

2.8

# ColorNavigator 7 Adjustment – Color Mode: HLG\_BT.2100 (HLG Clipping: ON) (HDR)

### ColorNavigator 7 Options

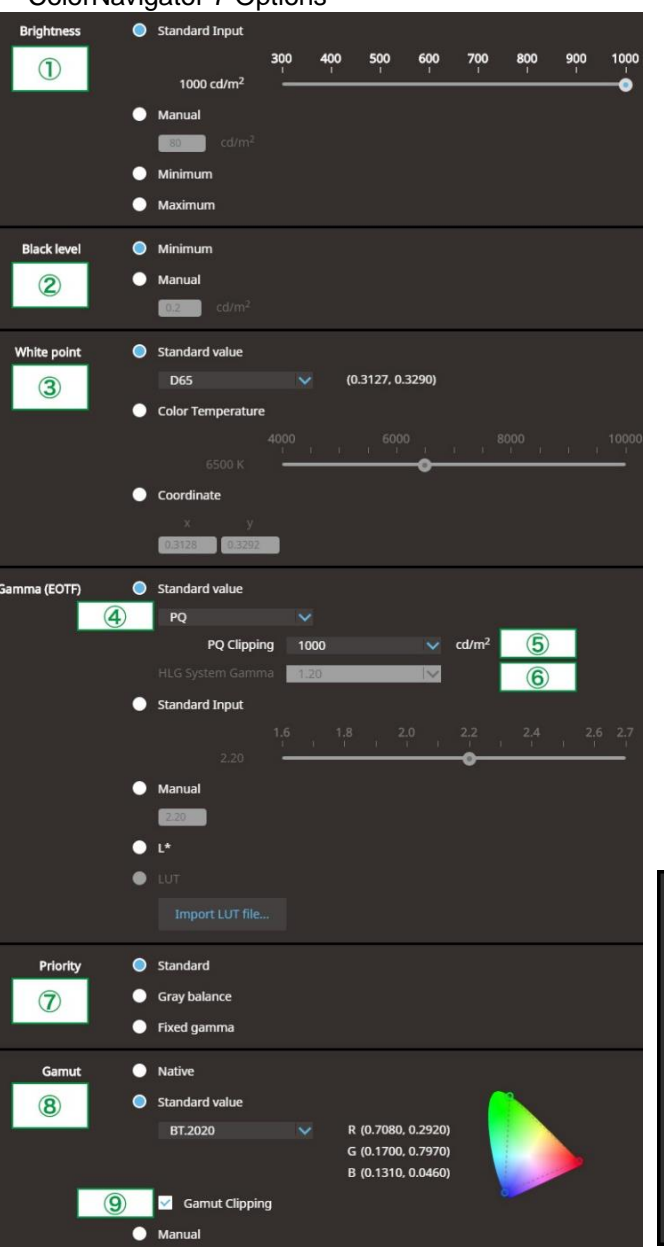

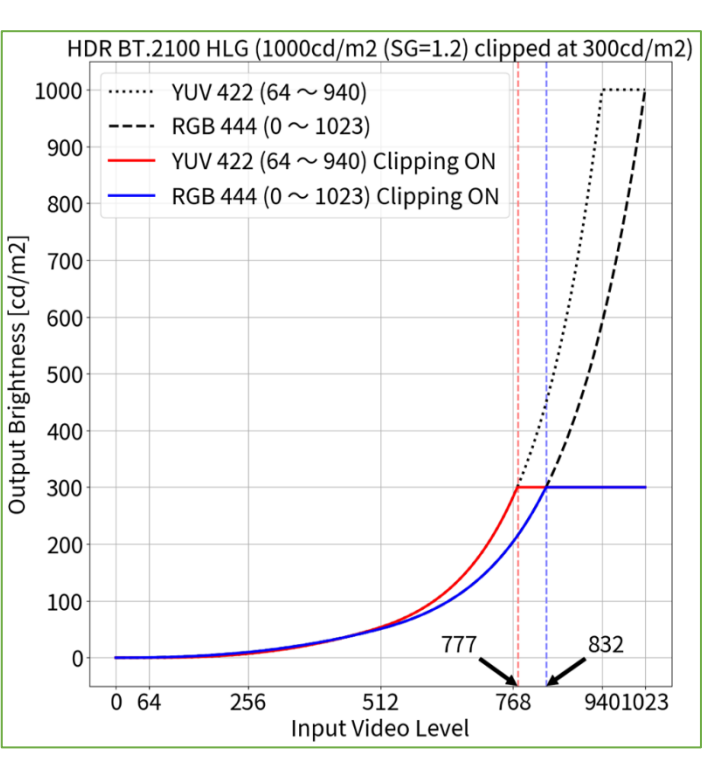

Signal Options

| Signal                                                                             | (HDMI1) |      |    |
|------------------------------------------------------------------------------------|---------|------|----|
| Input Color Format                                                                 | [       | Auto | ]  |
| YUV Color Matrix                                                                   | [       | 1    | ]  |
| Input Range<br>HDMI Settings                                                       | [       | 2    | ]] |
| Signal Information<br>1920x1080 60.00 Hz<br>Limited Range<br>YCbCr4:2:2 10bit<br>- |         |      |    |

<sup>1</sup> BT.2020 is recommended as standard, but if you are intentionally using RGB to YUV coefficient, select the appropriate settings accordingly.

<sup>2</sup> HLG allows the display of up to 300 cd/m<sup>2</sup> with a peak brightness of 1000 cd/m<sup>2</sup>.

When using YUV422:

- 1. Open the OSD menu via the monitor's front buttons and access the **Signal** options, then set items  $(1) \sim (2)$
- 2. Open ColorNavigator 7 and right click color mode HLG BT.2100, then select Edit Target ...
- 3. Under Color mode type . select Advanced Mode and under Preset target, select HLG BT.2100
- 4. Set items (1)  $\sim$  (9) and click **OK**
- 5. Carry out **Calibration** for the target

| olor mode: HLG_BT.2100 (PQ / HLG Clipping: OFF) |        |                  |                       |
|-------------------------------------------------|--------|------------------|-----------------------|
|                                                 | YUV422 |                  |                       |
|                                                 | 1      | Brightness       | 300 cd/m <sup>2</sup> |
|                                                 | 2      | Black Level      | Minimum               |
|                                                 | 3      | White Point      | D65                   |
|                                                 | 4      | Gamma (EOTF)     | HLG                   |
|                                                 | (5)    | HLG Clipping     | OFF <sup>4</sup>      |
|                                                 | 6      | HLG System Gamma | 1.0                   |
|                                                 | 0      | Priority         | Fixed gamma           |
|                                                 | 8      | Gamut            | BT.2020               |
|                                                 | 9      | Gamut Clipping   | $\checkmark$          |
|                                                 | 1      | YUV Color Matrix | BT.2020 <sup>1</sup>  |
|                                                 | 2      | Input Range      | Limited               |
|                                                 |        |                  |                       |

## When using RGB444:

- 1. Open the OSD menu via the monitor's front buttons and access the Signal options, then set item (2)
- 2. Open ColorNavigator 7 and right click color mode HLG BT.2100, then select Edit target ....
- 3. Under Color mode type V, select Advanced Mode and under Preset target, select HLG\_BT.2100
- 4. Set items (1)  $\sim$  (9) and click **OK**
- Carry out **Calibration** for the target 5.

| Color mode: HLG_BT.2100 (PQ / HLG Clipping: OFF) |        |                  |                       |  |
|--------------------------------------------------|--------|------------------|-----------------------|--|
|                                                  | RGB444 |                  |                       |  |
|                                                  | 1      | Brightness       | 300 cd/m <sup>2</sup> |  |
|                                                  | 2      | Black Level      | Minimum               |  |
|                                                  | 3      | White Point      | D65                   |  |
|                                                  | 4      | Gamma (EOTF)     | HLG                   |  |
|                                                  | 5      | HLG Clipping     | OFF <sup>4</sup>      |  |
|                                                  | 6      | HLG System Gamma | 1.0                   |  |
|                                                  | 0      | Priority         | Fixed gamma           |  |
|                                                  | 8      | Gamut            | BT.2020               |  |
|                                                  | 9      | Gamut Clipping   | ✓                     |  |
|                                                  | 2      | Input Range      | Full                  |  |

2.9

ColorNavigator 7 Adjustment - Color Mode: HLG\_BT.2100 (HLG Clipping: OFF) (HDR)

### ColorNavigator 7 Options

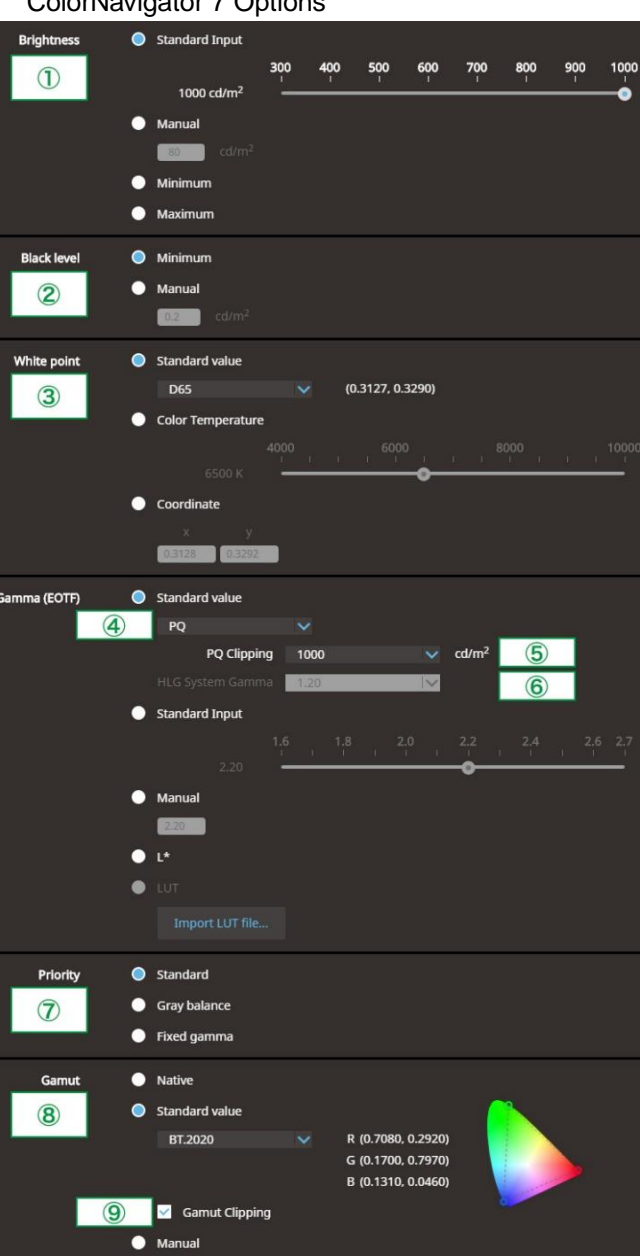

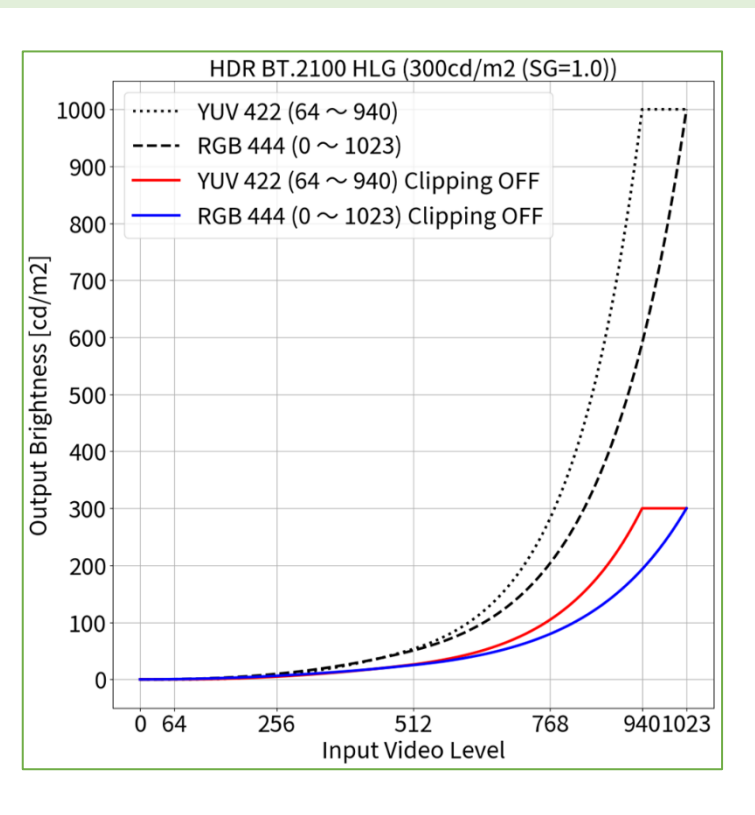

| Signal Options                                                                                                    |   |      |     |
|----------------------------------------------------------------------------------------------------|---|------|-----|
| Signal (HDMI1)                                                                                                    |   |      |     |
| Input Color Format                                                                                                 | [ | Auto | ]   |
| YUV Color Matrix                                                                                                   | [ | 1    | ן נ |
| Input Range<br>HDMI Settings<br>Signal Information<br>1920x1080 60.00 Hz<br>Limited Range<br>YCbCr4:2:2 10bit<br>- |   | 2    |     |

BT.2020 is recommended as standard, but if you are intentionally using RGB to YUV coefficient, select the appropriate settings accordingly.

<sup>4</sup> Scaling curve in which areas exceeding 300 cd/m<sup>2</sup> are clipped from 1000 cd/m<sup>2</sup>.